## Guia Rápido Operações Básicas com Documentos

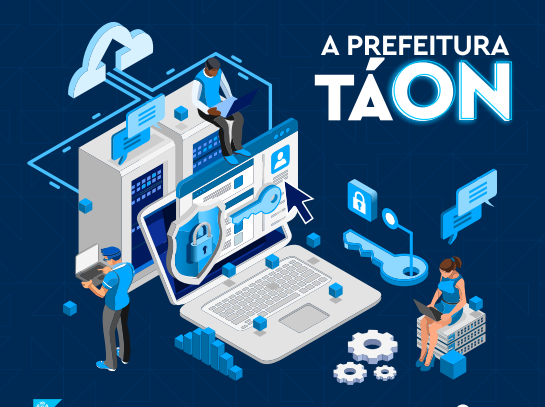

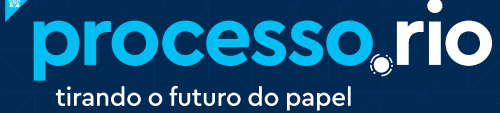

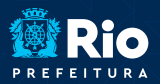

GOVERNO E INTEGRIDADE PÚBLICA SUBSECRETARIA DE TRANSPARÊNCIA E GOVERNO DIGITAL

## SUMÁRIO

| 1. Noções Básicas do Sistema                     | 03 |
|--------------------------------------------------|----|
| 1.1 - Tela Inicial                               | 03 |
| 1.2 - Mesa Virtual                               | 04 |
| 1.3 - Botões de Ação no Documento                | 05 |
| 2. Criando um Documento                          | 06 |
| 2.1 - Acessando a tela de cadastro de documento  | 06 |
| 2.2 - Gerando um Documento                       | 08 |
| 2.3 - Editando um Documento                      | 19 |
| 2.4 - Excluindo um Documento Temporário          | 20 |
| 2.5 - Finalizando um Documento                   | 20 |
| 2.6 - Cancelando um Documento Finalizado         | 21 |
| 2.7 - Refazendo um Documento                     | 22 |
| 2.8 - Assinando um Documento                     | 23 |
| 2.9 - Gerando protocolo                          | 24 |
| 2.10 - Solicitando Assinatura                    | 25 |
| 2.11 - Incluindo Cossignatário                   | 25 |
| 2.12 - Cancelando um Documento Assinado          | 26 |
| 2.13 - Autuando um Documento                     | 28 |
| 2.14 - Comportamento de Acesso                   | 30 |
| 3. Instruindo um Documento                       | 33 |
| 3.1 - Incluindo um Documento ou despachando      | 33 |
| 3.2 - Anexando um Documento                      | 35 |
| 3.3 - Capturando um Documento Externo ao Sistema | 37 |
| 3.4 - Juntando um Documento                      | 38 |
| 3.5 - Incluindo Arquivo Auxiliar                 | 39 |
| 3.6 - Arquivando um Documento                    | 40 |
| 3.7 - Desarquivando um Documento                 | 41 |
| 4. Tramitando um Documento                       | 41 |
| 4.1 - Excluindo a Tramitação                     | 43 |
| 4.2 - Recebendo um Documento                     | 44 |
| 5. Consultando um documento                      | 45 |
| 6. Efetuando Pesquisa                            | 48 |

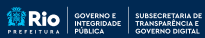

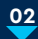

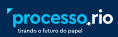

## 1. Noções Básicas do Sistema

#### 1.1 - Tela Inicial

A tela inicial conta com um quadro quantitativo dividido em dois blocos: expedientes e processos.

Esse guadro mostra os documentos na lotação e no login do usuário em suas diversas situações, figura 1.

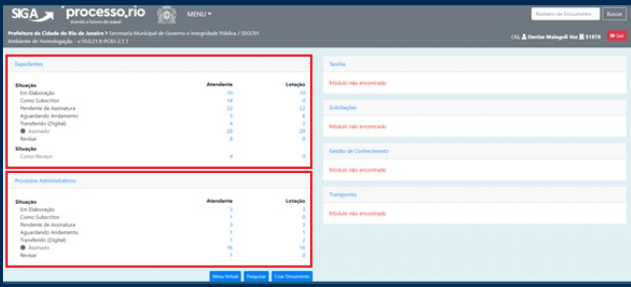

Figura

Ao clicar no link do número, o Sistema carrega todos os documentos na situação da linha selecionada e a relação de documentos visualizada pode ser exportada para uma planilha eletrônica, figura 2.

| SIGA P                                                 | roces                                | sso,r                   | io 🦸       | а́) ме     | NU♥      | Destamentars | • Femanentas = 1       |           | Gentão =  |                                                                                                    | Número de Documento                     |
|--------------------------------------------------------|--------------------------------------|-------------------------|------------|------------|----------|--------------|------------------------|-----------|-----------|----------------------------------------------------------------------------------------------------|-----------------------------------------|
| Profeitura da Cidade do Rio<br>Ambiente de Homologação | <b>de Janeiro I</b><br>v 10.0.21.9-P | Secretaria<br>CIU-2.1.1 |            |            |          |              |                        |           |           |                                                                                                    | Cil, 🚨 Danise Malagoli Via: 🗮 51975 🛛 💌 |
| Documentos E                                           | ncont                                | rados                   |            |            |          |              |                        |           |           |                                                                                                    |                                         |
| Disportar                                              |                                      |                         |            |            |          |              |                        |           |           |                                                                                                    |                                         |
|                                                        | Document                             |                         |            | Situação   |          |              |                        |           |           |                                                                                                    |                                         |
| Númera                                                 | Data                                 | Lotacito                | Person     | Data       | Lotacito | Pessoa       | Ubuscia                | Time      | Madala    | Description                                                                                                    |                                         |
| GOV MEM-2021-00060                                     | 06/11/21                             | 51976                   | 00/1528108 | 06/11/2021 | 51976    | 0011328108   | Pendente de Assinatura | Memorando | Memorando | teste 2                                                                                                    |                                         |
| GOV-MEM-2021/00058                                     | 06/11/21                             | 51976                   | 6011528108 | 05/11/2021 | 51976    | 6011528108   | Pendente de Assinatura | Memorando | Memorando | teste                                                                                                    |                                         |
| GOV-MEM-2023/00057                                     | 05/11/21                             | 51976                   | 6011528108 | 05/11/2021 | 51976    | 6011528108   | Pendente de Assinatura | Memorando | Memorando | teste                                                                                                    |                                         |
| TMP-22091                                              |                                      | 51976                   | 6011528108 | 04/11/2021 | 51976    | GOV1528108   | Pendente de Assinatura | Oficio    | Oficio    | teste cossignatário                                                                                                    |                                         |
| GOV-MEM-2021/00054                                     | 04/11/21                             | 51976                   | GOV1528108 | 64/11/2021 | 51976    | 6011528108   | Penderne de Assinatura | Memorando | Memorando | 999999999999999999                                                                                                    |                                         |
| GOV-MEM-2023/00049                                     | 03/11/21                             | 47161                   | 60/2589319 | 45/11/2021 | 51976    | GOV1528108   | Pendente de Assinatura | Memorando | Memorando | 99099909999999                                                                                                    |                                         |
| TMP-22024                                              |                                      | 51976                   | GOV1528108 | 03/11/2021 | 51976    | GOV1528108   | Pendente de Assinatura | Oficio    | Oficio    | teste                                                                                                    |                                         |
| GOV-MEM-2021/00043                                     | 02/11/21                             | 51976                   | GOV1528108 | 42/11/2021 | 51976    | GOV1528108   | Pendente de Assinatura | Memorando | Memorando | NAMES OF TAXABLE PARTY OF TAXABLE PARTY OF TAXAB |                                         |
| GOV OF 2021/00134                                      | 02/11/21                             | 57976                   | 60/1528108 | 02/11/2021 | 57976    | 6071528108   | Pendente de Assinatura | Oficio    | Oficio    | **********                                                                                                    |                                         |
| GOV-CPI-2021/00133                                     | 02/11/21                             | 1000                    | 60/2886489 | 02/11/2021 | 51976    | GOV1528108   | Pendente de Assinatura | Oficio    | Officio   | teste                                                                                                    |                                         |
| TMP-22007                                              |                                      | 51740                   | GOV1564434 | 42/11/2021 | 51976    | GOV1528108   | Pendente de Assinatura | Memorando | Memorando | TESTANDO ENDEREGAMENTO                                                                                                    |                                         |
| TMP-21972                                              |                                      | 57976                   | GOV1528108 | 28/70/2021 | 51926    | GOV1528108   | Pendente de Assinatura | Oficie    | Oficio    | teste autuar                                                                                                    |                                         |
| TMP-21889                                              |                                      | 51976                   | 6011528108 | 27/10/2021 | 51976    | GOV1528108   | Pendente de Assinatura | Memorando | Memorando | 000000000000000                                                                                                    |                                         |

Figun

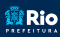

Rio governo e subsecretaria di Integridade transparència e

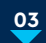

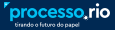

A tela inicial também pode ser acessada através do Menu e toda vez que o usuário clicar no logo do processo.rio, conforme figura 3.

| SIGA processo, rio                                                                                                    |                                                                                            |                              | Númers de Documents Reare               |
|----------------------------------------------------------------------------------------------------|--------------------------------------------------------------------------------------------|------------------------------|-----------------------------------------|
| Profeitura da Cidade do Em de Janeiro F Secretaria Municipal de Soverna<br>Ambiente de Homologação - x100.21.9 PCR 2.1.1 | Página Inicial                                                                             |                              | Oli, 🛓 Dureise Malagail Var 🗮 51976 🛛 🗾 |
| Expedientes<br>Situação<br>En Elaborção                                                                                  | Administração +<br>Gentão de identidade +<br>Ferramentas +<br>Manuel processorio<br>Logoff | Lotação<br>13                | Sente<br>Midula via encomado            |
| Cone Subscritter<br>Pendente de Autinutura<br>Aguerdando Andamento<br>Transferido (Cigitat)<br>Antinado<br>Reviae        | 22<br>5<br>4<br>28                                                                         | 0<br>22<br>6<br>3<br>29<br>0 | Solitupen<br>Mödule nis enzemade        |
| Situação<br>Como Revisor                                                                                                 |                                                                                            | 0                            | Gestão de Conhecimento                  |
| Processos Administrativos                                                                                                |                                                                                            |                              | Mödulu nä) mesimado                     |
| Situação<br>Em Estoração<br>Como Subscritor                                                                              | Atendente                                                                                  | Lotação<br>3<br>0            | Tanagades<br>Midula nia encontrada      |
| Pedere de Asiatutua<br>Aguadado Adamento<br>Sauderás (Sigita)<br>Arinato<br>Revisar                                      | 1                                                                                          |                              |                                         |

Figure

#### 1.2 - Mesa Virtual

A mesa virtual pode ser acessada na tela inicial ou no menu Documentos, conforme figura 4.

| SIGA                              | processo ric                                                                | • 👼 мели-                               | Documentos - Ferramentas - Relatório | n • Gentiko • | Número de Documento                                                |          |
|-----------------------------------|-----------------------------------------------------------------------------|-----------------------------------------|--------------------------------------|---------------|--------------------------------------------------------------------|----------|
| Profeiture de O<br>Ambiente de Ho | idade de No de Janeiro I Secretaria Mu<br>mulogação - x 10.021.9-PCRJ-2.1.1 | ricipal de Governo e Integridade P      | Novo<br>Pesquisar                    |               | Citi, 👗 Durche Malagoli Vicz 🗮 5197                                |          |
| Mesa V                            | /irtual                                                                     |                                         | Mesa Vetual<br>Transferência em Lote |               | O Criar Documento                                                  | Propriet |
| Lunio ©                           | titter docs da mesa                                                         | Otoma atualização dejito 22.41          | Receber em Lote                      |               |                                                                    |          |
| P Pendente                        | e de Assinatura 🔹 🚥                                                         |                                         | Anotar em Lote<br>Assinar em Lote    |               |                                                                    | *        |
| Татро                             | Código                                                                      | Descrição                               | Arguivar em Lote                     | Origam        | Etiquetas                                                          |          |
| 2.6m                              | TMP-22091                                                                   | teste conignatàrio                      | Arguivar Internediário em Lote       | 1976          | (Binlamah) (Freinschlussen) (Flerichische) (Mithine)               |          |
| 2.04                              | GOV-MEM-2021/00054                                                          | 99999999999999999                       | Arquivar Permanente em Lote          | 1.018         | Photoster in formation - Photoster                                 |          |
| 4.6m                              | 7549-22024                                                                  | teste                                   |                                      | 19876         | (Bin barrafa) (Pleasan in termina) (Pleas interface) (Min barra)   |          |
| 4 das                             | GOV-MEM-2021/00043                                                          | *************                           |                                      | 21676         | Present in territory (Principal Street                             |          |
| # (fa).                           | GOV-OFI-2021/00134                                                          | 1011101100100                           |                                      | 31976         | (Photom in human) (P(and landin)                                   |          |
| 1 senara                          | TMP-21972                                                                   | teste autuar                            |                                      | 110.04        | Richards) (Please Annas) (Pleasing and an                          |          |
| 1 senara                          | 7547-21609                                                                  | 000000000000000000000000000000000000000 |                                      | 51074         | Finlands (Freemannes) (Finlands) Mintee                            |          |
| 2 semanas                         | TMP-21660                                                                   | 000000000000000000000000000000000000000 |                                      | 1999          | Performan Process Processes Minister                               |          |
| 2 senarus                         | TMP-21000                                                                   | 100000000000                            |                                      | 11076         | Finlands (Freinschungen Finschunder Mittere                        |          |
| 3 semanas                         | TMP-21654                                                                   | 9999999999999999999999999               | 1999                                 | 11076         | Britana, Provinsion Province Matter                                |          |
| 2 semanas                         | GOV-MEM-2021/00031                                                          | MEMORANDO MODELO                        |                                      | 51676         | (Present in terms of (Principality)                                |          |
| 3 senana                          | GOV-MEM-2021/00029                                                          | MEMORANDO MODELO                        |                                      | 11079         | Present in factory (Plane Landter)                                 |          |
| 3 semanas                         | GOV-FOR-2021/00002                                                          | ISENÇÃO DE IMPOSTO DE                   | RENDA - FULANO DE TAL                | 21076         | (Photos a terrary) (Planchaumer)                                   | ^        |
| 3 senarus                         | 7569-21562                                                                  | ISENÇÃO DE IMPOSTO DE                   | RENDA - FULANO DE 14L                | 21079         | Protocole Procession Protocole Manhouse                            | ~        |
| 3 semanas                         | TMP-21561                                                                   | ISENCÃO DE IMPOSTO DE                   | RENDA - FULANO DE SAL                | 5955          | (Rin barrach) (Pleasers in foreigns) (Plane barrache) (Min factor) |          |

A Mesa Virtual lista todos os documentos relacionados à matrícula do usuário logado e de sua unidade. O usuário pode selecionar a visão desejada, do usuário ou da unidade.

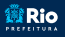

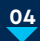

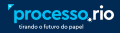

Os documentos são separados por seção, conforme a situação e andamento. Cada seção é acompanhada de dois ícones, que apresentam a quantidade de documentos direcionados ao usuário e a quantidade de documentos que estão na unidade. Cada secão contém 5 (cinco) colunas. que indicam: o tempo em que os documentos foram criados, o número, a sua descrição, a origem e a situação.

Existe ainda campo para filtrar os documentos apresentados por número ou palavra chave, ícone para atualizar a mesa virtual e ícone de configuração do lado direito da tela para personalizar sua mesa virtual, conforme figura 5.

| SIGA                                | process                                            | D.TIO 🙀 MINU+ DOCUMENTS + DOCUMENTS + DOC   |        |                                  | Número de Documents Buncer             |
|-------------------------------------|----------------------------------------------------|---------------------------------------------|--------|----------------------------------|----------------------------------------|
| Profeitura da Ga<br>Ambiente de Hor | dada da Ria da Janaira i Sec<br>nologação - x 10.0 |                                             |        |                                  | Cli, 🛓 Denise Malagoli Var 🗮 51976 🛛 💽 |
| 🖥 Mesa V                            | 'irtual 🔶                                          |                                             |        |                                  | Criar Documents Q Prog                 |
| Atoma Cal                           | ringha Tiltrar docs, da mesa                       | Otoma atualoogias 36/11 22-46               |        |                                  |                                        |
| P Pendente                          | de Assinatura 🔐 🐽                                  |                                             |        |                                  | 7 .                                    |
| Não há docum                        | nentos a exibir para esta lotaçã                   |                                             |        |                                  | -                                      |
| 🕈 Em Elabora                        | ação 1- e=                                         |                                             |        |                                  |                                        |
| Тетро                               | Código                                             | Descriptio                                  | Origam | Etiquetas                        |                                        |
| 2.##S                               | TMP-22091                                          | teste cossignatário                         | 51076  | (Finisonia) (Financa tanan       |                                        |
| 4.641                               | TMP-22024                                          | teste                                       | 51076  | Finland, Pressinger              |                                        |
| 4.6m                                | 1949-22007                                         | TESTANDO ENDEREÇAMENTO                      | 5040   | Fictures. From a trees           |                                        |
| 1 settana                           | 1949-21972                                         | teste autuar                                | 110.00 | Finteenin Provinsi Arrest        |                                        |
| 1 senara                            | 100-21000                                          | 000000000000000000000000000000000000000     | 1925   | (Endman) (Protects to see        |                                        |
| 2 senses                            | TMP-21860                                          | 93333333333333333333                        | 21970  | Finlands Protections             |                                        |
| 2 senaras                           | TMP-21800                                          | 1000000000000                               | 51076  | (Distance) (President in Section |                                        |
| 2 semanas                           | 1849-21799                                         | XXX000000000X                               |        | Bertanapi, Presentatione         |                                        |
| 2 senaras                           | TMP-21745                                          | TESTANDO DESPACHO SEM SUBSORTOR             |        | Finlands (Freemanicae)           |                                        |
| 2 semanal                           | TMP-21654                                          | 990000000000000000000000000000000000000     | 11076  | Ernergi Provinsion               |                                        |
| 3 senaras                           | 1549-21562                                         | ISENÇÃO DE IMPOSTO DE RENDA - FULANO DE TAL | 5/876  | (Electronic) (Preserva terrato   | e e e e e e e e e e e e e e e e e e e  |

#### 1.3 - Botões de Ação no Documento

O Sistema conta com muitos botões de ação para a instrução dos documentos. Facilita bastante o uso do Sistema, saber que os botões são apresentados em ordem alfabética e que são disponibilizados de acordo com o perfil do usuário e a situação do documento. Portanto, se um botão estiver disponível é porque o usuário pode efetuar aquela ação naquele momento.

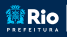

Rio GOVERNO E SUBSECRETARIA DE

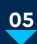

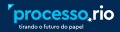

O Sistema tem por padrão permitir ao usuário desfazer a última ação efetuada. Assim, é normal após uma ação, ser disponibilizado o botão para desfazer aquela ação. Por exemplo, após uma juntada, o sistema irá ofertar o botão "desfazer juntada". Após arquivar, o botão "desfazer arquivo corrente". etc.

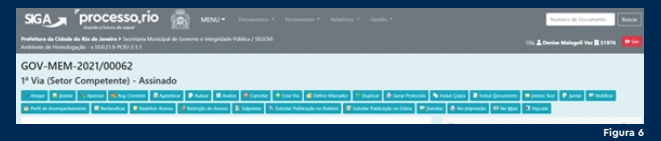

## 2. Criando um Documento

Um processo ou expediente sempre se inicia criando um novo documento.

#### 2.1 - Acessando a tela de cadastro de documento

Existem 3 (três) caminhos para acessar a tela de criação de documento.

#### O primeiro caminho é logo na tela inicial no botão

| H (emanun)-deslaphecity X 1) HOUSSORO-N             | puties x +                  |                    |                                                                                 |         |
|-----------------------------------------------------|-----------------------------|--------------------|---------------------------------------------------------------------------------|---------|
| ← → C ☆ acesshomprocesse/is/sps/sps/                |                             |                    |                                                                                 | ★ ★ 0 1 |
| TANK I MPRESONANTEL. I SHEMA YORAL BY-              | 🛚 Aronic Benedictio. 👔 Paul | Mitter Levin. 🚺 🚺  | Edward Grieg - Ama 🚺 Adapte in G Miner [ 🚺 Jonal de Poesia - L 🗶 🚺 Depeis du Ce |         |
| Expedientes                                         |                             |                    | Taretas                                                                         |         |
| Sistema                                             | Atendente                   | Lotação            | Módulo não encontrado                                                           |         |
| Em Elaboração                                       | 7                           | 16                 |                                                                                 |         |
| Como Subscritor                                     | 9                           | 0                  |                                                                                 |         |
| Pendente de Assinatura<br>Caixa da Estrada (Dialta) | 14                          |                    | Solicitações                                                                    |         |
| Anuardando Andamento                                |                             |                    |                                                                                 |         |
| Transferido (Digital)                               | 1                           | 5                  | Módulo não encontrado                                                           |         |
| Sobrestado                                          | 0                           | 1                  |                                                                                 |         |
| Arquivo Corrente                                    | 0                           | 2                  |                                                                                 |         |
| Revisar                                             | 6                           | 0                  |                                                                                 |         |
|                                                     |                             |                    |                                                                                 |         |
| Processos Administrativos                           |                             |                    |                                                                                 |         |
|                                                     |                             |                    |                                                                                 |         |
| Sistema                                             | Atendente                   | Lotação            |                                                                                 |         |
| Em Elaboração                                       | 3                           | 9                  |                                                                                 |         |
| Como Subscritor                                     | 3                           | 0                  |                                                                                 |         |
| Pendente de Assinatura                              |                             | 10                 |                                                                                 |         |
| Caxa de Entrada (Digital)                           |                             |                    |                                                                                 |         |
| Transferido (Dinital)                               |                             |                    |                                                                                 |         |
| Sobrestado                                          | 1                           | 3                  |                                                                                 |         |
| Revisar                                             | 3                           | 0                  |                                                                                 |         |
|                                                     |                             |                    |                                                                                 |         |
|                                                     | Mesa Virtual People         | or Orior Documento |                                                                                 |         |

Figura

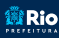

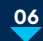

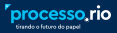

## O segundo caminho é acessando o menu Documentos e clicando em "Novo".

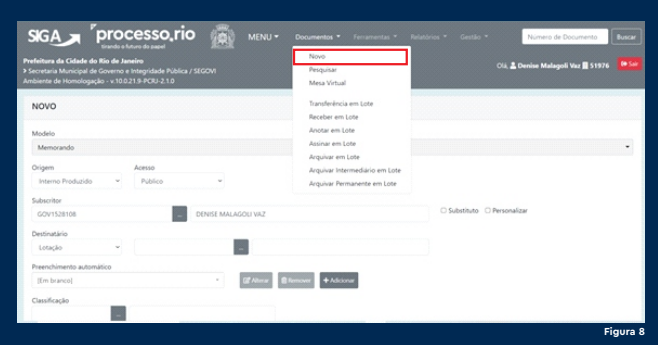

A terceira opção é na Mesa Virtual, também acessada no menu Documentos, clicando no botão Ora Documento.

| SIGA                                             | 🗩 "processo                                                                                       | o,rio 👜 menu-                                                                                                    | Documentos * Ferramentas *                                    | Relatórios * Gestão * Número de Documento Buscar                                                 |
|--------------------------------------------------|---------------------------------------------------------------------------------------------------|----------------------------------------------------------------------------------------------------|---------------------------------------------------------------|--------------------------------------------------------------------------------------------------|
| Prefeitura da<br>> Secretaria M<br>Ambiente de I | Cidade do Rio de Janeiro<br>Iunicipal de Governo e Integridade<br>Homologação - v 10.021.9-PCRU-2 | Pública / SEGOVI<br>1.0                                                                                                    | Novo<br>Pesquisar<br>Mesa Virtual                             | Oli, 🛓 Denise Malagoli Vaz 📗 51976 🛛 🥵 📾                                                         |
| Mesa                                             | Virtual                                                                                           | C Otima ekuelaszás 01/11 07-48                                                                                                    | Transferëncia em Lote<br>Receber em Lote                      | Criar Documento     Q Pesquisar                                                                  |
| P Penden                                         | te de Assinatura 🔹 🚥                                                                              |                                                                                                    | Anotar em Lote<br>Assinar em Lote<br>Arguivar em Lote         | •                                                                                                |
| Tempo<br>13h<br>12h                              | Código<br>GOV-MEM-2021/00043<br>GOV-OFI-2021/00114                                                | Descrição<br>historicado de la companya de la companya de | Arquivar Intermediário em Lote<br>Arquivar Permanente em Lote | Etiquetas<br>(Presenta in Ausantas) (Plane Salacetar)<br>Presenta in Ausantas) (Plane Salacetar) |
| 5 dar                                            | TMP-21972                                                                                         | teste autuar                                                                                                    | 51976                                                         | Fin laboração - Presidente da Astantata - Primo Laboratar<br>Sal A Tentar                        |
| 7 das                                            | TMP-21689                                                                                         | 00000000000000                                                                                                    | 51926                                                         | <ul> <li>Products de acontas</li> <li>Products de acontas</li> <li>Products</li> </ul>           |
| 1 pemana                                         | TMP-21860                                                                                         | 9999999999999999999999                                                                                                    | 51976                                                         | (Enclosed) (Product discontes) (Principality)<br>(different                                      |
| 1 semana                                         | TMP-21800                                                                                         | herennennen                                                                                                    | 51976                                                         | Ten Interesti<br>Gale mena                                                                       |
| 2 semilitas                                      | TMP-21654                                                                                         | 9339393939339393939393939393                                                                                                    | 51976                                                         | (Tex Storage) (Presents in Kanstur) (Price Statester)                                            |

Usando uma das três opções acima o usuário será direcionado para a tela de criação de documento, que é única tanto para cadastro de processo guanto de expedientes.

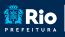

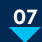

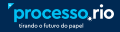

#### 2.2 - Gerando um Documento

Na tela "Novo" preencha os campos apresentados de acordo com o modelo de documento escolhido.

A maioria dos campos não é obrigatória, mas quantos mais campos forem preenchidos melhor será a qualidade do cadastro do documento e mais efetiva a pesquisa posteriormente.

#### > Modelo

Selecione ou digite o modelo de documento que pretende incluir. O modelo pode ser ofício, memorando, processo administrativo ou outro expediente.

| SIG                               |                                                                                                    | io 👰 |  |  | Número de Documento                |         |
|-----------------------------------|----------------------------------------------------------------------------------------------------|------|--|--|------------------------------------|---------|
| Prefeitur<br>> Secreta<br>Ambient | ra da Cidade do Rio de Janeiro<br>ría Municipal de Governo e Integridade Púbi<br>e de Homologação - v.10.0.21.9-PCRJ-2.1.0 |      |  |  | Olá, 🚨 Denise Malagoli Vaz 🗮 51976 |         |
| NOV                               | o                                                                                                    |      |  |  |                                    |         |
| Mode                              | lo                                                                                                    |      |  |  |                                    |         |
| Ofic                              | io                                                                                                    |      |  |  |                                    | •       |
| Pe                                | squisar modelo                                                                                                    |      |  |  |                                    |         |
| Co<br>De<br>De                    | ntato com Servidor<br>creto<br>creto Java - Brasão 1<br>cumento Capturado                                                  |      |  |  |                                    |         |
| 01                                | ióo                                                                                                    |      |  |  |                                    |         |
| Po                                | rtaria<br>Icesso                                                                                                    |      |  |  |                                    |         |
|                                   |                                                                                                    |      |  |  | Fi                                 | gura 10 |

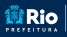

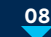

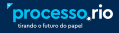

#### > Origem

Selecione a origem do documento. Se for um documento nato-digital que está sendo produzido no

sistema, clique em Interno Produzido. Se for um documento produzido na PCRJ anteriormente ao sistema processo.rio, clique em Interno Folha de Rosto. Se for um documento externo à PCRJ, clique em Externo.

Prosseguiremos a partir dagui com os campos referentes à opção "interno produzido".

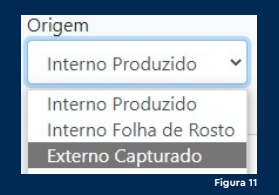

#### > Acesso

Selecione o nível de acesso do documento, considerando a Lei nº 12.527 - Lei de Acesso à Informação. Veja mais detalhes do comportamento de cada tipo de acesso no item 2.14.

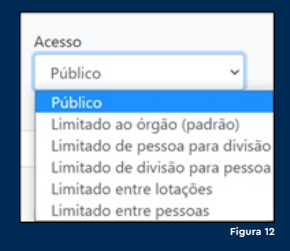

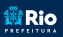

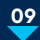

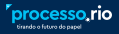

#### > Subscritor

É quem assina o documento, e por padrão o campo mostra a matrícula e o nome do usuário logado. Caso o signatário do documento não seja o usuário logado, clique no botão 📕. O Sistema abrirá uma tela de consulta. Selecione o subscritor desejado pesquisando pelo nome, matrícula. lotação ou Órgão, conforme figura 13.

|                                                                                                    | 164.0                                                                          | × Número de Documento Duscer                |
|----------------------------------------------------------------------------------------------------|--------------------------------------------------------------------------------|---------------------------------------------|
| Prefeitura da Cidade do Rio de Janeiro<br>> Secretaria Municipal de Governo e Integridade<br>Ambiente de Homologação - v.10.021.9-PCR-2 | Dados do Usuário                                                               | Oli, 🛔 Denise Malagoli Vaz 🗮 51976 🛛 🍋 Sala |
| NOVO                                                                                                    | Nome ou Matricula                                                              |                                             |
| Modelo<br>Oficio                                                                                                    | Lotação                                                                        |                                             |
| Origem Acesso<br>Interno Produzido ~ Público                                                                                            | Órgão                                                                          |                                             |
| Subscriter                                                                                                    | Secretaria Municipal de Governo e Integridade Pública / SEGOVI •<br>Periquital | wionalizar                                  |
| D Interessado                                                                                                    | _                                                                              |                                             |
| Destinatário<br>Lotação *                                                                                                    | Fim de<br>Matrícula Nome Lotação Função Vigência                               |                                             |

#### > Personalizar

Ao clicar nesse campo, o Sistema abre campos auxiliares, conforme figura 14, que permitem personalizar a assinatura.

| SIGA _ P                                                                                  | rocesso rio                                                               | 👼 MENU+ |      |                         | Número de Documento Buscar         |
|-------------------------------------------------------------------------------------------|---------------------------------------------------------------------------|---------|------|-------------------------|------------------------------------|
| Prefeitura da Cidade do Rio<br>> Secretaria Municipal de Gov<br>Ambiente de Homologação - | i de Janeiro<br>verno e integridade Pública / S<br>v 10.0.21.9-PCRJ-2.1.0 | EGOVI   |      | Olá, 🚢 D                | enise Malagoli Vaz 🗮 51976 🛛 🍋 Sat |
| NOVO                                                                                      |                                                                           |         |      |                         |                                    |
| Modelo                                                                                    |                                                                           |         |      |                         |                                    |
| Oficio                                                                                    |                                                                           |         |      |                         | -                                  |
| Origem                                                                                    | Acesso                                                                    |         |      |                         |                                    |
| Interno Produzido                                                                         | v Público                                                                 | v       |      |                         |                                    |
| Subscritor                                                                                |                                                                           |         |      | Substituto 🛛 Personaliz |                                    |
| Personalização                                                                            |                                                                           |         |      |                         | <b>-</b>                           |
| Função                                                                                    | Lotação                                                                   | Cidade  | Nome |                         |                                    |
|                                                                                           |                                                                           |         |      |                         | -                                  |
|                                                                                           |                                                                           |         |      |                         |                                    |

Rio GOVERNO E SUBSECRETARIA DE

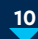

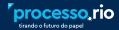

Por exemplo, se utilizarmos apenas o campo "subscritor" para a assinatura do Prefeito, o sistema carregará o nome completo e o cargo PREFEITO, conforme figura 15. Se utilizarmos a opcão "personalizar", é possível incluir o nome abreviado pelo qual é conhecido politicamente e o cargo completo, somente com as iniciais maiúsculas, conforme figura 16.

Utilize o campo "lotação" para informar a matrícula do signatário, elemento necessário na identificação de guem assina o documento, de acordo com as regras da redação oficial da PCRJ.

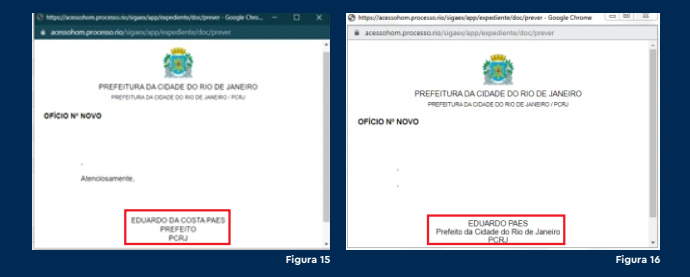

Outra utilidade desse campo é quando o usuário precisar assinar um documento no exercício de uma função subjacente ao seu cargo. Por exemplo, Presidente de Comissão de Sindicância.

O campo não é obrigatório.

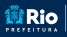

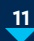

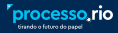

#### Interessado

Ao clicar nesse campo, o Sistema abre campos auxiliares, conforme figura 17. que permitem identificar o interessado ou requerente do documento.

Campo não obrigatório.

| 100100000                   | - 0        | DUARDO DA COSTA PAES |              | Substituto Personalizar |             |
|-----------------------------|------------|----------------------|--------------|-------------------------|-------------|
| Personalização              |            |                      |              |                         |             |
| Função                      | Lotação    | Cidade               | Nome         |                         |             |
| Prefeito da Cidade do Rio c |            |                      | EDUARDO PAES |                         |             |
| Interessado                 | 1008       |                      |              |                         |             |
| CPF O CNPI                  |            | ****                 |              |                         |             |
| Nome                        |            |                      | Matricula    |                         |             |
|                             |            |                      |              |                         |             |
|                             |            |                      |              |                         |             |
| Tipo Logradouro             | Logradouro |                      |              | Número                  | Complemento |

#### > Destinatário

Esse campo permite escolher o destinatário da tramitação no momento da criação do documento. É possível tramitar para uma lotação, um login ou um órgão externo. conforme figura 18. Selecione a opção desejada e clique no botão 📃, o Sistema abrirá uma tela de consulta para efetuar a pesquisa, conforme figura 19.

Caso não encontre o destinatário desejado em nenhuma das opções, use o "campo livre" para informar o destinatário, conforme figura 20.

Campo não obrigatório.

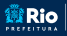

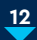

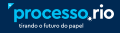

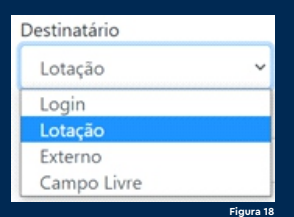

| Choio                                                                                              |                                                                       |                                                                                                    |                 |
|----------------------------------------------------------------------------------------------------|-----------------------------------------------------------------------|----------------------------------------------------------------------------------------------------|-----------------|
| Origem Acesso<br>Interno Produzido Y Públic                                                        | SIGA                                                                  |                                                                                                    |                 |
| Subscritter<br>GOV1528108                                                                          | Dados da                                                              | Lotação                                                                                                    |                 |
| C Interessado                                                                                      | Nome ou Sig                                                           | la                                                                                                    |                 |
| Destinatário                                                                                       |                                                                       |                                                                                                    |                 |
| lotação 👻                                                                                          | Órgão                                                                 |                                                                                                    |                 |
| eenchimento automático                                                                             | Secretaria                                                            | Municipal de Governo e Integridade Pública / SE                                                                          | sovi -          |
| [Em branco]                                                                                        | Pesquisar                                                             |                                                                                                    |                 |
| Classificação                                                                                      |                                                                       |                                                                                                    |                 |
|                                                                                                    |                                                                       |                                                                                                    |                 |
|                                                                                                    |                                                                       |                                                                                                    |                 |
| scrição                                                                                            | Sigla                                                                 | Nome                                                                                                    | Fim de Vigéncia |
| scrição                                                                                            | Sigla<br>GOV-1006                                                     | Nome<br>GI/ARQ                                                                                                    | Fim de Vigéncia |
| urição                                                                                             | Sigla<br>GOV-1006<br>GOV-51737                                        | Nome<br>GI/ARQ<br>GI/ARQ/CAV                                                                                             | Fim de Vigéncia |
| ucrição<br>encher a compo adma toát patavase cham, semp                                            | Sigla<br>GOV-1006<br>GOV-51737<br>GOV-51736                           | Nome           GI/ARQ           GI/ARQ/CAV           GI/ARQ/CAV/GAP                                                      | Fim de Vigéncia |
| scrição<br>rentre o compo atma com patienter dham, semp<br>so die Austoridade                      | Sigla<br>GOV-1006<br>GOV-51737<br>GOV-51736<br>GOV-51733              | Nome           G(/ARQ           G(/ARQ/CAV           G(/ARQ/CAV/GAP           G(/ARQ/CAV/GAP/SCR                         | Fim de Vigéncia |
| Descrição<br>generative a campo polinic coin polonais cham, semp<br>Tipo de Autonidade<br>[Nembum] | Sigla<br>GOV-1006<br>GOV-51737<br>GOV-51735<br>GOV-51733<br>GOV-51735 | Nome           G/ABQ           G/ABQ/CAV           G/ABQ/CAV/GAP           G/ABQ/CAV/GAP/SCR           G/ABQ/CAV/GAP/SDE | Fim de Vigéncia |

Figura

| Destinatário<br>Campo Livre 👻           | DIGITE AQUI O DESTINATÁRIO                 |                                 |  |
|-----------------------------------------|--------------------------------------------|---------------------------------|--|
| Preenchimento automático<br>[Em branco] | •                                          | @Alterar Bitemposer + Advicerar |  |
| Classificação —                         |                                            |                                 |  |
| Descrição                               |                                            |                                 |  |
| greencher o campo acima com palavras o  | have, sempre usando substantivos, gênero n | nasculino e singular).          |  |
|                                         |                                            |                                 |  |

ATENÇÃO! Ao preencher o destinatário, o documento é automaticamente tramitado no ato da assinatura, a menos que a opção "tramitar" seja desmarcada na tela de assinatura. Assim, cuidado ao preencher esse campo (especialmente na criação do modelo "processo").

No modelo "memorando" seu preenchimento ajuda na composição do documento.

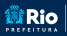

Rio GOVERNO E SUBSECRETARIA DE INTEGRIDADE TRANSPARÊNCIA E

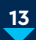

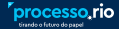

#### > Preenchimento Automático

Esse recurso permite gravar os dados do documento (acesso, classificação, texto) como um padrão para ser utilizado posteriormente.

Para criar um padrão, antes de clicar em ok no final da tela, clique no botão + Addowr. O Sistema carregará uma caixa de diálogo solicitando um nome para aquele padrão, conforme figura 21.

Esse padrão ficará vinculado ao modelo e disponível para todo usuário da lotação que criou o padrão, conforme figura 22.

É possível, ainda, alterar ou remover o padrão criado nos respectivos botões. Campo não obrigatório.

| → O O é acesohomp                   |                         | /expedients/doc/editarTe   | sodelo+28idassif+31038idescr+teste                                                           |                                                  | \$ 0            |
|-------------------------------------|-------------------------|----------------------------|----------------------------------------------------------------------------------------------|--------------------------------------------------|-----------------|
| Oficio                              | HEMA YISAALI BY. 🧕      | Aaronic Benedicto.         | acessohom,processo.rio diz<br>Digbe o nome do padrão de preenchimento a ser criado para esse | . 🙍 Romal de Poesia - L. 🦯 🚺 Depois da Osz - AL. | • C Line or les |
| Origem                              | Acesso                  |                            | modelo:                                                                                      |                                                  |                 |
| Interno Produzido 🛛 👻               | Público                 | ~                          | teste                                                                                        |                                                  |                 |
| Subscritor                          |                         |                            | OK Cancelar                                                                                  |                                                  |                 |
| GOV1528108                          |                         | DENISE MALAGO              | JU VAL                                                                                       | Substituto Personalizar                          |                 |
| C Interessado                       |                         |                            |                                                                                              |                                                  |                 |
| Deutionativio                       |                         |                            |                                                                                              |                                                  |                 |
| Lotação 👻                           |                         | -                          |                                                                                              |                                                  |                 |
| Branchimetto a statistico           |                         |                            |                                                                                              |                                                  |                 |
| [Em branco]                         |                         | E                          | #Ahmar Blemourt + Adviour                                                                    |                                                  |                 |
| Classificacian                      |                         |                            |                                                                                              |                                                  |                 |
| 00.00.01.11                         | ADMINISTRAÇÃ            | O GERAL: ATENDIMEN         | TO A                                                                                         |                                                  |                 |
| Description                         |                         |                            |                                                                                              |                                                  |                 |
| teste                               |                         |                            |                                                                                              |                                                  |                 |
|                                     |                         |                            |                                                                                              |                                                  |                 |
| (preencher o campo acima com palavo | is chave, sempre usando | substantivos, gênero masci | ulino e singular).                                                                           |                                                  |                 |
| Tipo de Autoridade                  |                         |                            |                                                                                              |                                                  |                 |
| (Nenhum)                            |                         |                            |                                                                                              |                                                  | ~               |
| Gènero da Autoridade                |                         |                            |                                                                                              |                                                  |                 |
| 4.4                                 |                         |                            |                                                                                              |                                                  |                 |

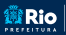

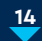

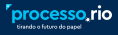

| NOVO                     |                                         |                                                                                                    |                             |   |
|--------------------------|-----------------------------------------|----------------------------------------------------------------------------------------------------|-----------------------------|---|
| Modelo                   |                                         |                                                                                                    |                             |   |
| Oficio                   |                                         |                                                                                                    |                             | - |
| Origem                   | Acesso                                  |                                                                                                    |                             |   |
| Interno Produzido        | <ul> <li>Público</li> </ul>             | *                                                                                                    |                             |   |
| Subscritor               | _                                       |                                                                                                    |                             |   |
| GOV1528108               |                                         | IENISE MALAGOLI VAZ                                                                                                    | 🗆 Substituto 🗆 Personalizar |   |
| Interessado              |                                         |                                                                                                    |                             |   |
| Destinatário             |                                         |                                                                                                    |                             |   |
| Lotação                  | ~                                       |                                                                                                    |                             |   |
| Preenchimento automá     | rtico                                   |                                                                                                    |                             |   |
| teste                    |                                         | - Ef Alterar Elfernover + Adicionar                                                                                                    |                             |   |
|                          |                                         | and a state of the state of the |                             |   |
| (Em branco)              |                                         | et IMENTO A                                                                                                    |                             |   |
| Descrição                |                                         |                                                                                                    |                             |   |
|                          |                                         |                                                                                                    |                             |   |
| greencher o campo adma o | on palairas chave, sempre usando substa | róvos, gênero masculino e singularj.                                                                                                    |                             |   |
|                          |                                         |                                                                                                    |                             |   |

#### Figura

#### > Classificação

É o tema central ou assunto do documento. Digite a classificação ou clique no botão 📃. O Sistema abrirá uma tela de consulta para efetuar a pesquisa. Utilize o campo "Palavra-chave" para efetuar a busca.

| molene oncari en ozza                        |                                         |              |  |
|----------------------------------------------|-----------------------------------------|--------------|--|
| NOVO                                         | liga                                    | ×            |  |
| Modelo<br>Oficio                             | Pesquisa de Classificação Documental    |              |  |
| Origem Acesso<br>Interno Produzido v Público | Dados da Classificação<br>Palavra-chave |              |  |
| Subscritor                                   | Armote                                  | tersonalizar |  |
| Destinatário                                 | [Todes]                                 |              |  |
| Externo 👻                                    | Classe                                  |              |  |
| Preenchimento automático                     | (Todos)                                 | •            |  |
| ((m.branco) v 🖾 Alterar 🗎 Ref                | Subclasse                               |              |  |
| Classificação                                | [Tedes]                                 |              |  |
|                                              | Atividade                               |              |  |
| Descrição                                    | (Todos)                                 |              |  |
|                                              | Pesquisar Discriminar vias na fistagem  |              |  |

#### > Descrição

Figura 23

## Esse é um campo de livre redação e deve ser preenchido com o máximo de informações sobre o documento, e que posteriormente facilitem a sua busca no Sistema.

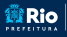

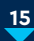

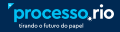

### > Tipo de Autoridade

Como o Sistema ainda não está carregado com as autoridades municipais, orientamos deixar esse campo marcado com "nenhum", salvo se o destinatário de seu documento for uma autoridade externa que conste na listagem. Campo não obrigatório.

#### > Gênero da Autoridade

Como o campo "tipo de autoridade" não foi preenchido, esse campo não altera o documento. Campo não obrigatório.

#### > Vocativo

Como os dois campos anteriores não foram preenchidos, é necessário informar o vocativo manualmente, observadas as orientações do Manual de Redação Oficial da PCRJ. No âmbito da municipalidade as únicas exceções são o Prefeito, e os Presidentes da Câmara e do Tribunal de Contas, que devem ser tratados como Excelentíssimo(a) Senhor(a). As demais autoridades são tratadas como Senhor(a), conforme figuras 24 e 25. Campo não obrigatório.

| Figur                          | a 24 Figura 25       |
|--------------------------------|----------------------|
| Excelentíssimo Senhor Prefeito | Senhor Secretário    |
| Vocativo                       | Vocativo             |
| M                              | M                    |
| Genero da Autoridade           | Gênero da Autoridade |
| [Rennum]                       | [Nenhum]             |
| [Nanhum]                       | Tipo de Autoridade   |
| Tipo de Autoridade             |                      |

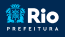

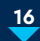

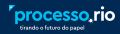

#### > Texto

É o campo onde deve ser inserido o texto do documento. Lembre-se, o pronome de tratamento no texto deve acompanhar o vocativo utilizado. Assim, para o Prefeito e Presidentes da Câmara e Tribunal de Contas, o pronome de tratamento é Vossa Excelência, sem abreviatura, Para as demais autoridades o pronome de tratamento é Vossa Senhoria, podendo abreviar para V.Sª.

#### > Fecho

Selecione o fecho do documento de acordo com as normas do Manual de Redação Oficial da PCRJ. Se o destinatário é uma autoridade hierarquicamente superior ao signatário, utilize "Respeitosamente". Se o destinatário é uma autoridade de nível hierárquico igual ou inferior ao signatário, utilize "Atenciosamente".

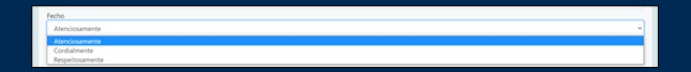

#### > Dados do Destinatário

Os campos desta seção devem ser preenchidos de acordo com o vocativo utilizado e conforme as normas de formatação do Manual de Redação Oficial da PCRJ. Campo não obrigatório.

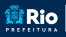

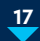

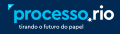

#### > Forma de Enderecamento

No caso do Prefeito e Presidentes da Câmara e Tribunal de Contas utiliza-se "A Sua Excelência o(a) Senhor(a)". Para as demais autoridades municipais a forma correta é "A(o) Senhor(a)", conforme figuras 27 e 28.

#### > Nome

Preencha com o nome completo do destinatário, só as iniciais maiúsculas.

#### > Cargo

Preencha com o cargo do destinatário, só as iniciais maiúsculas.

#### Endereco

Preencha com o endereço completo do destinatário.

|                                          | e1 |
|------------------------------------------|----|
| 20211-110                                |    |
| Rio de Janeiro - RJ                      |    |
| Cidade Nova                              |    |
| Rua Afonso Cavalcanti, n. 455, 4.º andar |    |
| Endereço                                 |    |
| 5920                                     |    |
| Avala                                    |    |
| Serretário Municipal de Educação         |    |
| Cargo                                    |    |
| Nome Completo                            |    |
| Nome                                     |    |
| Ao Senhor                                |    |
| Forma de endereçamento                   |    |
| Dados do destinatário                    |    |

|                                           | Figura 28 |
|-------------------------------------------|-----------|
| 20211-110                                 |           |
| Rio de Janeiro - RJ                       |           |
| Cidade Nova                               |           |
| Rua Afonso Cavalcanti, nº 455, 13.º andar |           |
| Endereço                                  |           |
| Orgao                                     |           |
| Avala                                     |           |
| Prefeito da Cidade do Rio de Janeiro      |           |
| Cargo                                     |           |
| Eduardo Paes                              |           |
| Nome                                      |           |
| A Sua Excelência o Senhor                 |           |
| Forma de endereçamento                    |           |
| Dados do destinatário                     |           |

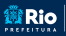

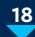

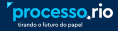

#### > Botões de Conclusão

Ao final da tela existem 3 (três) botões. O botão Ver Documento abre o documento em uma ianela, dando ao usuário uma visão geral de como está o documento.

O botão Ver Impressão abre o documento em uma nova janela no formato pdf, numa prévia de impressão.

O botão 🤷 encerra a primeira etapa de criação do documento e carrega uma versão temporária do documento.

| PREFEITURA DA CIDADE DO RIO DE JANEIRO                                                                                                    |
|----------------------------------------------------------------------------------------------------|
| SECRETARIA MANCING OF GOVERNO E INFEDRIOACE FOR CALL SOON                                                                                                    |
| Of Color W TWP 42014<br>X See Developed Server<br>Evaluation Preve<br>Prefetch and Colorado Bio Go Elemento<br>International Colorado Bio Go Elemento<br>Colorado Nova<br>Rock Elemento - 101<br>Rock Elemento - 101<br>Roc |
| Assunto: NORMATIZAÇÃO, REGULAMENTAÇÃO, ATENDIMENTO AO OLDADÃO                                                                                                    |
| Equivalente Device Peters                                                                                                    |
| MARCELO CALERO<br>Serotario Mungali de Goenno e Imegridade Publica<br>Mais f00286.449<br>Coard ascretoria III III III III                                                                                                    |
| Eigura 20                                                                                                    |

#### 2.3 - Editando um Documento

Com o documento ainda na condição de temporário, é possível fazer correções em todos os dados, basta clicar no botão Zeer. O Sistema carregará novamente a tela "Novo" de cadastro. Faça as alterações necessárias e clique no botão 🚾. Com o documento finalizado e não assinado ainda é possível editá-lo, mas nessa situação o sistema não permite mais alterar o modelo do documento.

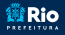

Rio GOVERNO E SUBSECRETARIA DE

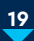

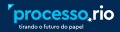

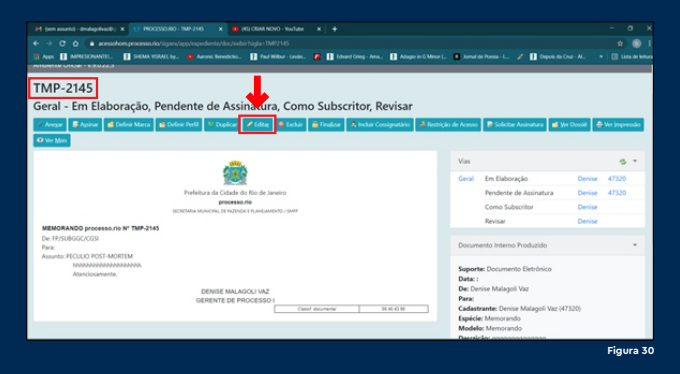

#### 2.4 - Excluindo um Documento Temporário

Com o documento ainda na condição de temporário é possível excluí-lo, basta clicar no botão 🧧 Excluir.

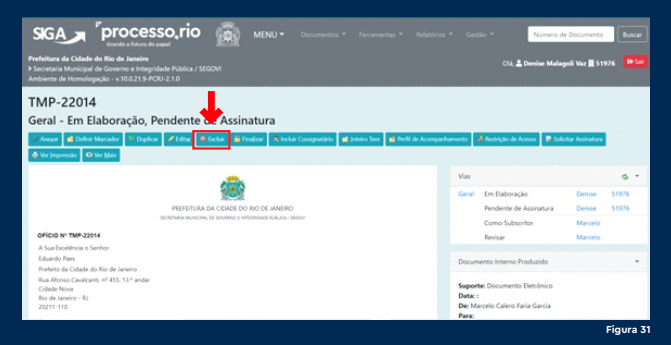

#### 2.5 - Finalizando um Documento

Com essa função o documento deixa de ser temporário e ganha um número definitivo. Basta clicar no botão Finalizar. Essa etapa não é obrigatória e o usuário pode finalizar o documento ao assinar.

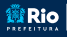

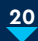

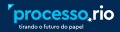

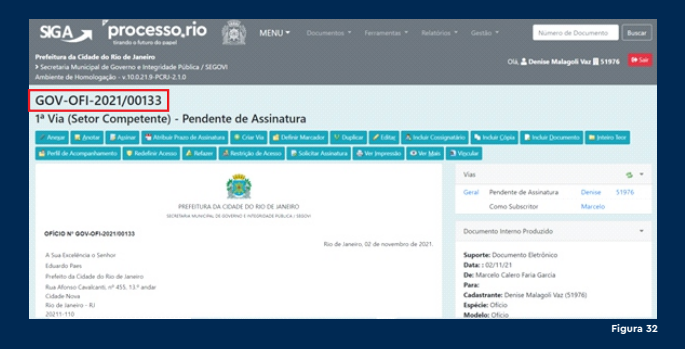

### 2.6 - Cancelando um Documento Finalizado

Para cancelar um documento finalizado e ainda não assinado, basta clicar no botão <sup>Cancelar</sup>. O Sistema mostrará a caixa de diálogo abaixo, clique em ok. Essa opção é visível apenas para o subscritor do documento.

| acessohom.processo.rio diz<br>Esta operação cancelará o documento<br>Prosseguir? | pendente de assir | hatura.  |
|----------------------------------------------------------------------------------|-------------------|----------|
|                                                                                  | ОК                | Cancelar |

É possível, contudo, desfazer o cancelamento. Basta clicar no botão Desfaver Cancelumento, conforme figura 34. O sistema mostrará caixa de diálogo, conforme figura 35, clique em ok para desfazer o cancelamento.

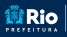

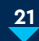

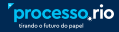

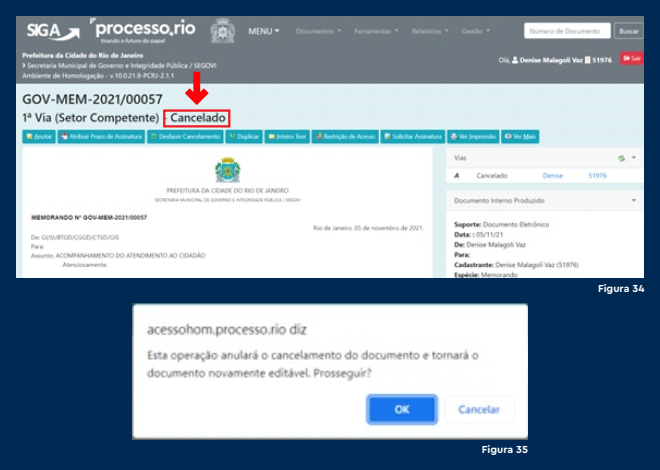

#### 2.7 - Refazendo um Documento

Na situação de finalizado e sem assinatura é possível refazer o documento caso identifique algum erro. Basta clicar no botão Ardor . O Sistema mostrará a caixa de diálogo, conforme figura 36, clique em ok.

Essa operação tornará o documento original sem efeito e todos os dados serão transportados para um novo documento em elaboração.

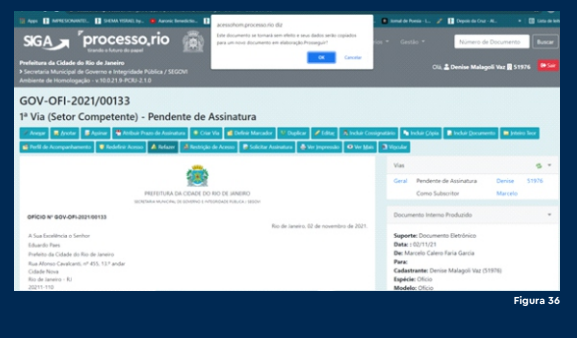

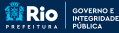

DE TRANSPARÊNCIA E GOVERNO DIGITAL

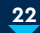

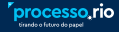

#### 2.8 - Assinando um Documento

Para assinar o documento, o usuário logado deve clicar no botão 🧖 . conforme figura 37.

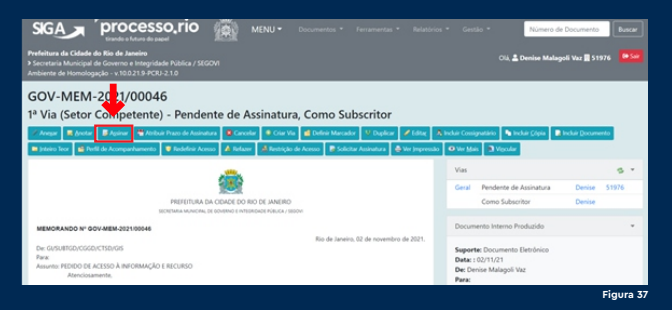

O Sistema carregará a tela com o documento e no lado direito a opção de assinatura, conforme figura 38.

Como padrão já vem marcada a forma de assinatura "senha", referente ao método de assinatura cadastrada, ou seja, a senha de acesso ao Sistema.

Caso utilize certificado digital, marque a opção "certificado digital", mas antes é necessária a instalação de uma extensão específica, procedimento detalhado no Guia Rápido de Certificado Digital.

## ATENÇÃO!

Antes de assinar, verifique se o campo "tramitar" está marcado, porque o documento será tramitado automaticamente após a assinatura. Mais detalhes no item 4 - Tramitando um Documento.

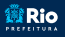

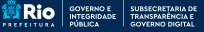

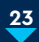

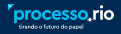

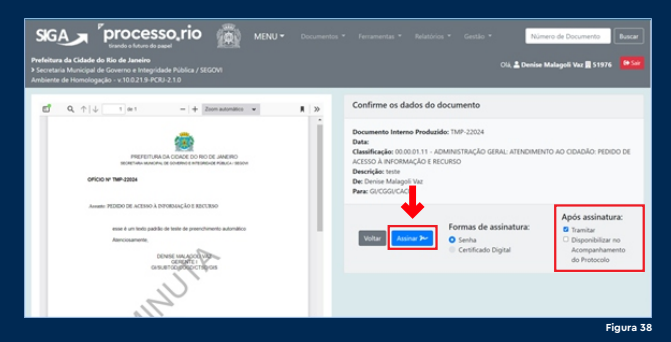

Clique no botão 🏼 🔭 Assinar. O Sistema mostrará caixa de diálogo, conforme figura 39. Digite a senha e clique em ok.

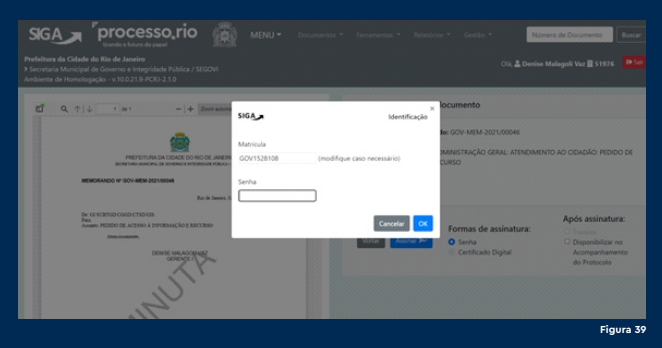

#### 2.9 - Gerando protocolo

Após a assinatura do documento o Sistema disponibiliza o botão 🚔 Gerar Protocolo . Ao acioná-lo é gerado protocolo de acompanhamento do documento cadastrado. Esse recurso é importante para o munícipe que abre seus processos presencialmente na Prefeitura.

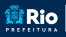

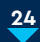

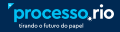

#### 2.10 - Solicitando Assinatura

Essa função indica ao signatário que o documento foi revisado e está apto para ser assinado. Basta clicar no botão Solicitar Assinatura . O Sistema mostrará a caixa de diálogo a seguir e disponibilizará o documento na caixa de entrada do signatário na linha "Pronto para assinar".

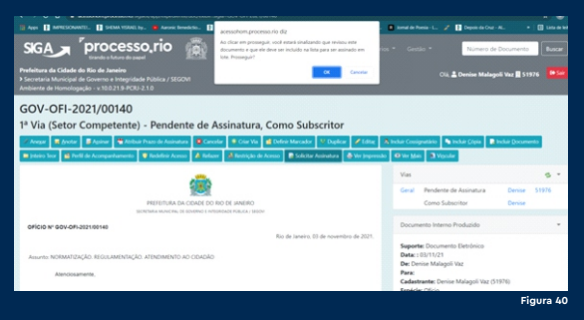

#### 2.11 - Incluindo Cossignatário

Caso o documento precise ser assinado por mais de um servidor, basta incluir o cossignatário, clicando no botão A Induir Cossignatário, antes do subscritor assinar o documento. Caso o subscritor assine o documento, a opcão de inclusão de cossignatário não estará mais disponível. Após clicar no botão, o Sistema abrirá uma tela de consulta, digite o nome do cossignatário ou clique em 📃 para pesquisar. Selecione o(s) cossignatário(s) desejado(s) pesquisando pelo nome, matrícula ou Órgão.

O documento ficará disponível na caixa de entrada do subscritor na linha "como subscritor", e enquanto o(s) cossignatário(s) não assinar(em), também na linha "pendente de assinatura".

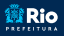

Rio GOVERNO E SUBSECRETARIA DE INTEGRIDADE TRANSPARÊNCIA E

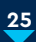

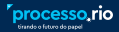

Na caixa de entrada digital do cossignatário, o documento ficará disponível na linha "revisar", enquanto o subscritor não assinar. Nessa condição o cossignatário poderá clicar no botão **R** Solicitar Assinatura , o que indicará que foi feita a revisão. A partir daí o documento figurará na linha "pronto para assinar" na caixa do subscritor.

Somente após a assinatura do subscritor, o documento estará disponível para o cossignatário assinar. O documento estará na linha "como subscritor" na caixa do cossignatário.

O nome dos signatários aparece em vermelho enguanto a assinatura estiver pendente. Após a assinatura, o nome passa para a cor preta.

Enquanto o documento não for assinado, é possível excluir o cossignatário ou incluir novo cossignatário. Basta clicar em "excluir" ao lado do nome do cossignatário, conforme figura 41. Após a assinatura não é possível fazer alteração nos cossignatários.

| Geral - Em Elaboração, Pendente de Assinatura, Como Subscritor, Revisar                                                                                             |                                                                                                    |                                                                   |                  |          |  |
|----------------------------------------------------------------------------------------------------|----------------------------------------------------------------------------------------------------|-------------------------------------------------------------------|------------------|----------|--|
| 🖉 Anger 📓 Aginar 😫 Define Manualar 🔍 Onglear 💉 Edites 🖉 Define 🖉 Enclar 📓 Finaliser 🖄 Techter Computations 📓 Mains Teor 📓 Perifi de Assespanhamments 🛃 Bestraßes de | Arrest 🔒                                                                                                    | Schulter Assinatures 🍓 Wei Jegenesako                             | O the Main       |          |  |
|                                                                                                    | Visi                                                                                                    |                                                                   |                  | s •      |  |
|                                                                                                    | Geral                                                                                                    | Em Elaboração                                                     | Denise           | 51976    |  |
| PREFEITURA DA COMOLE DO RIO DE JANEIRO                                                                                                    |                                                                                                    | Perdente de Assinatura                                            | Denise           | 51976    |  |
| BOESKA MANON, OF SDAFNO F ATURDOF HILL CA. (BOA)                                                                                                    |                                                                                                    | Come Subscrittor                                                  | Deniue           |          |  |
| MEMORANDO Nº TMP-22134                                                                                                    |                                                                                                    | Revisar                                                           | Marcia           |          |  |
| Pers                                                                                                    |                                                                                                    | Revisar                                                           | Maria            |          |  |
| Assums: ACOMINIPARMENTO DO ATENDIMENTO AO CORDÃO<br>Apencidamente,                                                                                                  |                                                                                                    | Revisar                                                           | Denilue          |          |  |
|                                                                                                    | Documen                                                                                                    | nto Interno Produzido                                             |                  |          |  |
| FULANO DE TAL<br>Galerita                                                                                                    |                                                                                                    |                                                                   |                  |          |  |
|                                                                                                    | Superter Documento Eletrónico                                                                                    |                                                                   |                  |          |  |
| BELTRANO DE TAL                                                                                                    |                                                                                                    | Der Denise Malagoli Vaz                                           |                  |          |  |
| Among 1                                                                                                    | Para:<br>Gedearwate: Denike Malagoli Yile (\$1976)<br>Espécie: Memorando<br>Medele: Memorando<br>Descrigati Hote |                                                                   |                  |          |  |
|                                                                                                    |                                                                                                    |                                                                   |                  |          |  |
| CICRAND DE TAL<br>Assessor I                                                                                                    |                                                                                                    |                                                                   |                  |          |  |
| (mot assessed manual states of                                                                                                    | Cassifica                                                                                                    | NUMBER 00.00.01.12 - ADMINISTRAÇÃO<br>DE ACOMPANIAMENTO DO ATENDO | D GERAL: ATENDIM | ENTO AO  |  |
|                                                                                                    |                                                                                                    |                                                                   |                  |          |  |
|                                                                                                    | Cossignation                                                                                                    | tárics                                                            |                  |          |  |
|                                                                                                    |                                                                                                    |                                                                   |                  |          |  |
|                                                                                                    | <ul> <li>MAR</li> </ul>                                                                                          | ISA EUSABETH PEREIRA DIAS                                         |                  |          |  |
|                                                                                                    | <ul> <li>MAR</li> </ul>                                                                                          | ICIA COSTA DE SOUZA LIMA ENIN                                     | ir i             |          |  |
|                                                                                                    | <u> </u>                                                                                                    |                                                                   |                  |          |  |
|                                                                                                    | _                                                                                                    |                                                                   |                  | Sale Mar |  |

processo rio

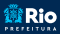

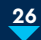

#### 2.12 - Cancelando um Documento Assinado

Essa ação torna o documento sem efeito e não deve ser utilizada indiscriminadamente, somente em caso extremamente necessário, visto se tratar de documento público.

Somente o subscritor pode cancelar um documento assinado, desde que o mesmo esteja com carga para sua lotação e não haja documento(s) juntado(s) ou apensado(s).

<u>Clique no bot</u>ão <sup>Cancelar</sup>. O Sistema mostrará a caixa de diálogo abaixo.

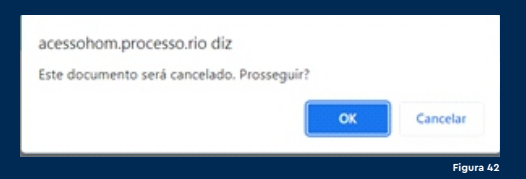

Ao clicar em ok, o Sistema carregará tela, conforme figura 43, solicitando preencher o motivo do cancelamento do documento.

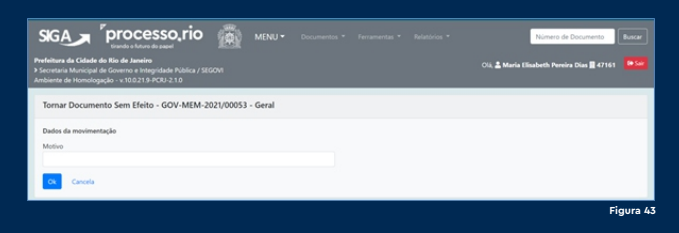

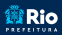

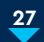

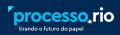

O Sistema permite desfazer o cancelamento, clicando no botão 🖻 Desfager Tormar sem Efeito, de acordo com figura 44.

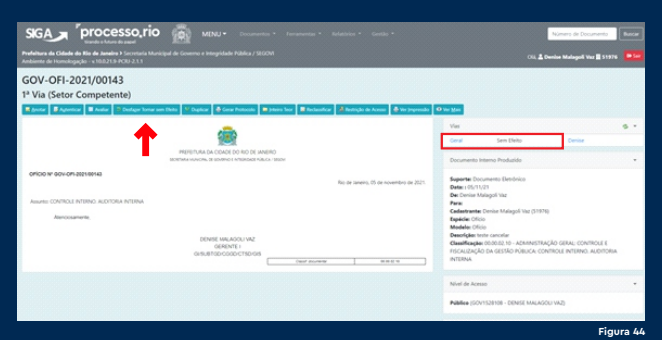

Será apresentada a caixa de diálogo abaixo, clique em ok para confirmar que vai cancelar a ação de "tornar sem efeito".

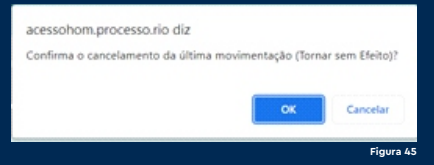

#### 2.13 - Autuando um Documento

A autuação é o ato de transformar um expediente em um processo administrativo. Autuar é muito simples e por isso não é necessária a intervenção de um setor de protocolo. Com o documento a ser autuado aberto. basta clicar no botão 🧜 Autuar . O Sistema carregará a tela "Novo", já selecionando o modelo "processo". A tela virá preenchida com o mesmo nível de acesso, classificação e descrição do documento que está sendo autuado, conforme figura 46. Nesse momento é possível alterar esses campos, caso necessário.

Rio GOVERNO E SUBSECRETARIA DE INTEGRIDADE TRANSPARÊNCIA E

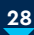

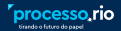

| SIGA proces                                                                       | so,rio 🚋 MINU- Documente - Relation - Gardin -     |                            | Número de Documento                     |
|-----------------------------------------------------------------------------------|----------------------------------------------------|----------------------------|-----------------------------------------|
| Prefeitura da Cidade do Rio de Juneiro P<br>Ambiente de Homologação - x10.021.9-P |                                                    |                            | Cill, 🛓 Decise Malagoli Var 🗮 51976 🛛 🗖 |
| NOVO                                                                              |                                                    |                            |                                         |
| Modelo                                                                            |                                                    |                            |                                         |
| Processo                                                                          |                                                    |                            | -                                       |
| Origen                                                                            | Acess                                              |                            |                                         |
| Interno Produzido 👻                                                               | Publics                                            |                            |                                         |
| Subscritor                                                                        | _                                                  | Other Ohmerica             |                                         |
| 6071528108                                                                        | DENSE MALAGOU VAZ                                  | C Internation C reportance |                                         |
| C Interessado                                                                     |                                                    |                            |                                         |
| Destinatário                                                                      |                                                    |                            |                                         |
| trisçio v                                                                         |                                                    |                            |                                         |
| Preenchimento automático                                                          |                                                    |                            |                                         |
| [Em branco]                                                                       | · If there @ henness ● Advance                     |                            |                                         |
| Cassificação                                                                      |                                                    |                            |                                         |
| 05.00.02.10                                                                       | ADMINISTRAÇÃO GERAL: CONTROLE E FISCALIZAÇÃO D     |                            |                                         |
| Desorição                                                                         |                                                    |                            |                                         |
| teste autuação                                                                    |                                                    |                            |                                         |
| greender a campa alora con palavas-chaos, is                                      | mpre scentra administrato pinera mendera a organo, |                            |                                         |
|                                                                                   |                                                    |                            |                                         |

Ao clicar em ok no final da tela, será criada a capa do processo. Após a assinatura dessa capa, automaticamente o documento será juntado ao processo e ficará visível na parte inferior da capa, conforme figura 47.

|                              | DATA DE INICIO                                                                  | Mediales Processo<br>Description tente autuação<br>Classificação: 000.02.10 - ADMINISTRAÇÃO GERAL: CONTROLE S |
|------------------------------|---------------------------------------------------------------------------------|----------------------------------------------------------------------------------------------------|
|                              | 86/11/2021                                                                      | PISCAUZAÇÃO DA GESTÃO FÓBLICA: CONTROLE INTERNO: AUDITORIA.<br>INTERNA.                                       |
| CLASSIFICAÇÃO DOCUMENTAL     |                                                                                 |                                                                                                    |
|                              |                                                                                 | Nivel de Acesso                                                                                               |
|                              | 99A                                                                             | Publice (Publics)                                                                                             |
| ACESSO                       |                                                                                 | Arguiros Audiares                                                                                             |
| PUBLICO                      |                                                                                 | C Inchar Arquerei                                                                                             |
| DESCRIÇÃO                    |                                                                                 |                                                                                                    |
| teste autuação               |                                                                                 |                                                                                                    |
|                              | Ro de Janeiro 16 de acuentes de 1015                                            |                                                                                                    |
|                              |                                                                                 |                                                                                                    |
|                              | MARAELHAAETH PEREPARANAS<br>COORDENADOR I<br>GICODICACIO                        |                                                                                                    |
|                              | Seed moreover 00.04.0                                                           |                                                                                                    |
| otação Evento Descrição      |                                                                                 |                                                                                                    |
| 7161 Juntada Documento-junta | ta: Oficio GOV-OFI-2021/00144-A   Disponibilizar no Acompanhamento do Protocolo |                                                                                                    |

Figura

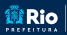

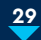

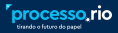

#### 2.14 - Comportamento de Acesso

O Sistema conta com 6 (seis) níveis de acesso como demonstrado na figura abaixo. Como o nível de acesso tem associação com a tramitação e esta pode ser efetuada tanto para login quanto para lotação, existem várias possibilidades de combinação como veremos a seguir.

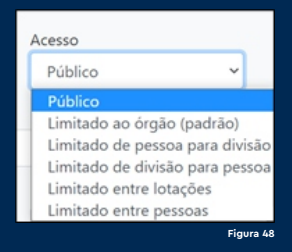

#### > Documento Público tramitado para login

Todos podem visualizar o conteúdo do documento, mas somente o usuário destinatário e sua unidade tem liberação para agir no documento.

#### > Documento Público tramitado para lotação

Todos podem visualizar o conteúdo do documento, mas somente os usuários da unidade destinatária podem agir no documento.

#### > Documento Limitado ao Órgão tramitado para login

Todos os usuários do Órgão de origem e destino podem visualizar o conteúdo do documento, mas somente o usuário destinatário e sua unidade tem liberação para agir no documento.

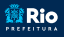

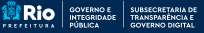

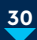

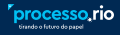

## > Documento Limitado ao Órgão tramitado para lotação

Todos os usuários do Órgão de origem e destino podem visualizar o conteúdo do documento, mas somente os usuários da unidade destinatária podem agir no documento.

## > Documento Limitado de Pessoa para Divisão e tramitado para login

Somente o usuário remetente e o usuário destinatário e sua unidade podem visualizar o conteúdo do documento e agir sobre ele.

## > Documento Limitado de Pessoa para Divisão e tramitado para lotação

Somente o usuário remetente e os usuários da unidade destinatária podem visualizar o conteúdo do documento e agir sobre ele.

## > Documento Limitado de Divisão para Pessoa e tramitado para login

Somente os usuários da unidade remetente e o usuário destinatário podem visualizar o conteúdo do documento e agir sobre ele.

## > Documento Limitado de Divisão para Pessoa e tramitado para lotação

Somente os usuários da unidade remetente e os usuários da unidade destinatária podem visualizar o conteúdo do documento e agir sobre ele.

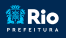

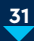

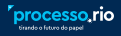

## > Documento Limitado entre Lotações e tramitado para login

Somente os usuários da unidade remetente e o usuário destinatário e sua unidade podem visualizar o conteúdo do documento e agir sobre ele.

## > Documento Limitado entre Lotações e tramitado para lotação

Somente os usuários da unidade remetente e os usuários da unidade destinatária podem visualizar o conteúdo do documento e agir sobre ele.

## > Documento Limitado entre Pessoas e tramitado para login

Somente o usuário remetente e o usuário destinatário podem visualizar o conteúdo do documento e agir sobre ele.

## > Documento Limitado entre Pessoas e tramitado para lotação

Somente o usuário remetente e os usuários da unidade destinatária podem visualizar o conteúdo do documento e agir sobre ele.

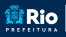

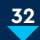

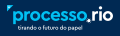

## 3. Instruindo um Documento

A instrução é a etapa onde são produzidas as informações necessárias para embasar a decisão da Administração Pública. Portanto, neste momento existem várias funções associadas, como incluir documento (despachar), juntar, anexar.

#### 3.1 - Incluindo um Documento ou despachando

A função tão comum de despachar num processo administrativo é realizada através do botão **Rindur Documento**. O Sistema carrega a tela "Novo" e como padrão iá traz o modelo "despacho". É possível, contudo, selecionar outros modelos. Aqui tomaremos por base o modelo despacho.

A maioria dos campos não é obrigatória, mas guantos mais campos forem preenchidos melhor será a qualidade do cadastro do documento e mais efetiva a pesquisa posteriormente.

## > Órgão de Destino

Selecione a preposição, conforme a unidade destinatária. Campo não obrigatório.

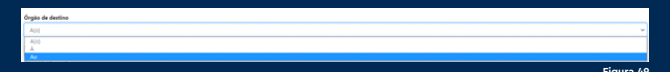

#### > Nome

Informe o nome da unidade destinatária. Campo não obrigatório.

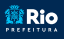

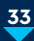

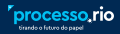

#### Texto do Despacho

Existem vários textos-padrão disponíveis para encaminhamentos sucintos. Caso seia necessário um despacho diferente dos textos-padrão, selecione "outro" e utilize a caixa de texto para redigir o despacho.

#### > Tipo de Documento

Informe o tipo de documento ao gual o despacho está vinculado. Campo não obrigatório.

#### > Número do Documento

Informe o número do documento ao qual o despacho está vinculado. Campo não obrigatório.

#### > Data

Informe a data do documento ao qual o despacho está vinculado. Campo não obrigatório.

## > Nome do Órgão

Informe o órgão expedidor do documento ao qual o despacho está vinculado. Campo não obrigatório.

Após a inclusão e a finalização, o vínculo entre os documentos será apresentado no diagrama "Documentos Relacionados", no lado direito da página, por meio de uma linha cheia.

Quando o documento for assinado, será efetivamente juntado, e o diagrama será apresentado por meio de uma linha tracejada.

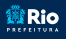

Rio GOVERNO E SUBSECRETARIA DE

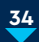

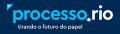

Todos os documentos assinados e incluídos no documento principal serão apresentados na parte inferior da página. O documento destacado em vermelho no lado direito da página indica aquele no qual se está trabalhando no momento, conforme figura 50.

Para alterar o documento visualizado na tela, clique sobre a identificação do documento deseiado no diagrama.

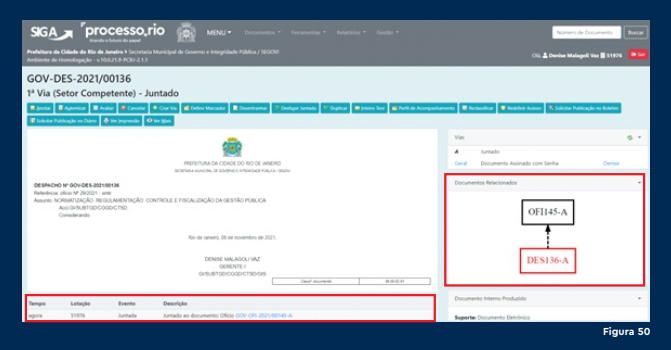

#### 3.2 - Anexando um Documento

Essa função é utilizada para anexar documentos no formato pdf. O documento juntado nesta opção faz parte integrante do documento composto, ganhando sequência de página normal dos autos.

Para anexar um documento, basta clicar no botão ZAmar o Sistema carregará tela para escolher o arquivo, conforme figura 51. Essa função aceita somente o formato pdf.

Escolha o arquivo que deseja anexar e clique em ok. O sistema carregará os arquivos selecionados já marcados, liberando os botões Assinar≁ e Autenticar≛.

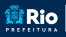

Rio GOVERNO E SUBSECRETARIA DE INTEGRIDADE TRANSPARÊNCIA E

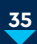

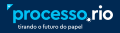

Todo arquivo anexado no sistema deve ser autenticado. Caso o usuário logado seja o autor do documento a ser anexado, além de autenticar deve assiná-lo.

O arquivo anexado será listado na parte inferior da página e é possível desanexá-lo, clicando no link "cancelar" ao lado do arquivo. Somente o usuário/lotação que incluiu o anexo poderá efetuar o cancelamento.

O tamanho máximo de cada arquivo a ser anexado é limitado a 10MB. O Sistema também permite anexar até 10 (dez) arguivos simultaneamente e nesse caso, o limite de 7MB é para todo o lote.

Caso o arquivo ultrapasse o limite estipulado, deverá ser dividido. Para detalhes sobre digitalização e arquivo pdf, consulte o Guia Rápido sobre Digitalização.

| Ane                | xação de Arquivi                                                              | GOV-OFI-2                                     | 021/00145-A - 1*                      | via (Setor Comp | etente) |                                                                                 |           |
|--------------------|-------------------------------------------------------------------------------|-----------------------------------------------|---------------------------------------|-----------------|---------|---------------------------------------------------------------------------------|-----------|
| Data               |                                                                               |                                               | Responsivel                           |                 | -       | Cisteritute                                                                     |           |
| Thula              | r                                                                             |                                               |                                       |                 |         |                                                                                 |           |
| Atom<br>• 1<br>• 1 | jko<br>krguivo selecionados<br>Alasimo de 10 arquivo<br>) tamanho total dos i | devem estar em fo<br>n<br>inquívos selecionad | ormato JPDF<br>dos não deve ultrapas  | uer 71.48       |         |                                                                                 |           |
| Area               | collher anguluos Norri                                                        | hum angulivo selleci                          | ionado                                |                 |         |                                                                                 |           |
| Desc               | içke:                                                                         |                                               |                                       |                 |         |                                                                                 |           |
|                    | Cancela O bal                                                                 | bit anexos assinad                            | 08                                    |                 |         |                                                                                 |           |
| Ane                | xos Pende                                                                     | ntes de A                                     | ssinatura                             |                 |         |                                                                                 | 1         |
|                    |                                                                               | Cadastrante                                   |                                       | Atendente       |         |                                                                                 |           |
|                    | Data                                                                          | Lotação                                       | Pessoa                                | Lotação         | Pessoa  | Descrição                                                                       |           |
| •                  | 06/11/21                                                                      | 51976                                         | Denise                                | 51976           | Denise  | Portugués 4° ano 084 ( Portugués 4° ano .084 pdf ) (ocluir ( Assimuz/Autenticar |           |
| Anim               | n Der Statember i                                                             | Formas<br>Senha<br>Cartifi                    | i de assinatura:<br>I<br>cado Digital |                 |         |                                                                                 |           |
|                    |                                                                               |                                               |                                       |                 |         |                                                                                 | Figura 51 |

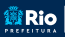

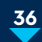

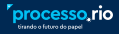

#### 3.3 - Capturando um Documento Externo ao Sistema

Além da função "anexar", é possível incluir um arquivo pdf em um documento através do botão 🖪 Induir Documento selecionando o modelo "documento capturado". conforme figura 52. Escolha o arquivo pdf e clique em ok para finalizar a operação.

Na tela seguinte, clique no botão 🦉 Autentoar . conforme figura 53 e autentique o pdf.

Diferentemente da função "anexar", nessa opção é possível:

- restringir o acesso:
- fazer a classificação:

- realizar pesquisas pelo número do sistema atribuído ao documento.

| SIGA proces                                                                         | SSO, FIO 🙀 MENU - December - Kennersen - Keinelsen - Genter - | Número de Documento                   |
|-------------------------------------------------------------------------------------|---------------------------------------------------------------|---------------------------------------|
| Prefeitura da Cidade do Elo de Juneiro I<br>Ambiente de Homologação - x 10.0.21.9 P |                                                               | 04, 🚨 Denise Malageli Vaz 🗮 51976 🛛 📴 |
| NOVO                                                                                |                                                               |                                       |
| Modelo                                                                              |                                                               |                                       |
| Documento Capturado                                                                 |                                                               | •                                     |
| Origen                                                                              | Aceso                                                         |                                       |
| Externo Capturado 🛛 🛩                                                               | Pública v                                                     |                                       |
| Destinatário                                                                        |                                                               |                                       |
| Lolução 🛩                                                                           |                                                               |                                       |
| Classificação                                                                       |                                                               |                                       |
| 00.00.02.01                                                                         | ADMINISTRAÇÃO GERAL: CONTROLE E PECALIZAÇÃO DA                |                                       |
| Descrição                                                                           |                                                               |                                       |
| teste                                                                               |                                                               |                                       |
| prender s carps alma con palaras draw, s                                            | mpre sands salstantios; gines masaline + imples;              |                                       |
| Arquivo POF (Imite de 10MB)                                                         | Excelher anguliro                                             |                                       |
| <b>a</b>                                                                            |                                                               |                                       |
|                                                                                     |                                                               | Figura 52                             |

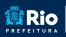

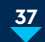

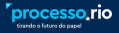

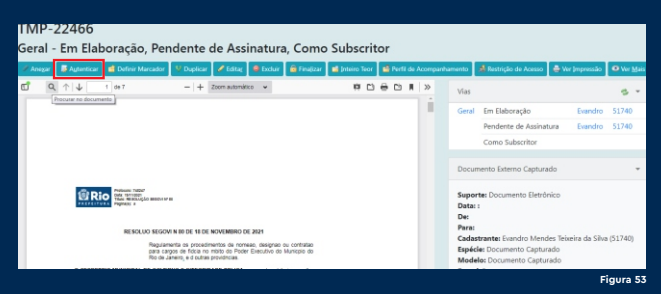

#### 3.4 - Juntando um Documento

O Sistema permite juntar um expediente a outro expediente ou um expediente a um processo.

Com o expediente a ser juntado na tela, clique no botão Inter . O Sistema carregará tela, conforme figura abaixo. Informe o documento mestre (principal) e clique em ok.

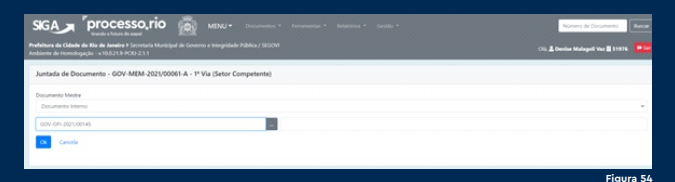

É possível desfazer a juntada clicando no botão 🖻 🕬 🗠 O Sistema carregará a caixa de diálogo abaixo, confirme a operação clicando em ok.

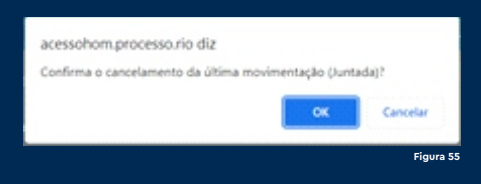

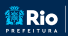

Rio GOVERNO E SUBSECRETARIA DE INTEGRIDADE SUBSECRETARIA DE GOVERNO AL

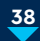

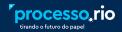

#### 3.5 - Incluindo Arquivo Auxiliar

Para incluir um arquivo auxiliar, basta clicar no botão O Incluir Arquivo no lado direito da tela. O sistema carregará tela para escolher o arquivo, conforme figura 56. Nessa opcão é possível incluir arquivo de várias extensões (doc, jpeg, xls, etc.), exceto pdf.

O arquivo auxiliar não faz parte integrante do conteúdo do documento e não receberá numeração de página. Portanto, se for necessário que algum documento do arquivo auxiliar faca parte efetiva dos autos, este deve ser convertido em pdf e anexado.

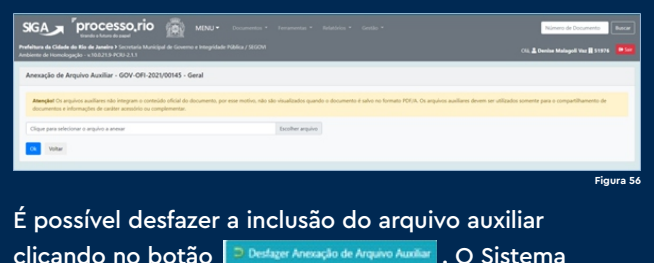

carregará a caixa de diálogo abaixo, confirme a operação clicando em ok.

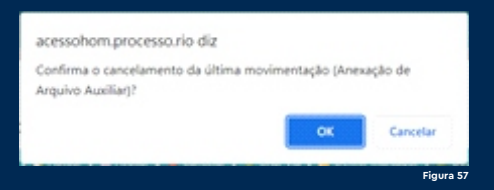

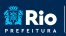

Rio governo e subsecretaria di integridade transparència e

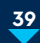

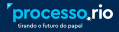

O arquivo auxiliar pode ser cancelado a qualquer momento, basta clicar no link "cancelar" ao lado do nome do arquivo auxiliar. O Sistema carregará tela para informar o motivo do cancelamento, conforme figura 58. Preencha os campos e confirme a operação clicando em ok.

|                                                                                                    | Número de Documento                     |
|----------------------------------------------------------------------------------------------------|-----------------------------------------|
| Perfeitura da Odula da 18a da Janaira y Secretaria Municipal de Governo e Integridade Pública / 560201<br>Ambiente de Honologação = x10.0215.9 PCRJ 23.1 | Cili, 🚊 Denise Malagoli Vaz 🗮 51976 🛛 🚥 |
| Cancelamento de Movimentação - GOV-OFI-2021/00145 - Geral                                                                                                |                                         |
| Defa                                                                                                    |                                         |
| Spone)                                                                                                    |                                         |
| Responsived                                                                                                    |                                         |
| Eponet                                                                                                    |                                         |
| C Substanto Motivo                                                                                                    |                                         |
| Record.                                                                                                    |                                         |
| Cancela Cancela                                                                                                    |                                         |
|                                                                                                    |                                         |

#### 3.6 - Arquivando um Documento

O arquivamento do documento, após a consecução de seu objeto, deve ser efetuado conforme art. 121 do Decreto nº 2.477/1980, republicado pelo Decreto nº 13.150/1994, que determina a inclusão de despacho de arquivamento assinado por dirigente de nível igual ou superior ao de Divisão.

Após a inclusão do despacho, clique no botão Ru Connente. Se o arquivamento foi efetuado de forma indevida, é possível desfazer a operação clicando no botão

Destar Arquivamento Corrente . O Sistema carregará a caixa de diálogo abaixo para confirmar o cancelamento da movimentação.

| Confirma o cano | elamento da últim | a movimentação (A | Arquivamento |
|-----------------|-------------------|-------------------|--------------|
| Corrente)?      |                   |                   |              |
|                 |                   | ок                | Cancela      |
|                 |                   |                   |              |

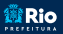

GOVERNO E SUBSECRETARIA DE INTEGRIDADE TRANSPARÊNCIA E PÚBLICA GOVERNO DIGITAL

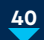

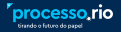

#### 3.7 - Desarguivando um Documento

Se o documento precisa ser reativado para voltar à tramitação, nos termos da legislação pertinente, clique no botão **E**Desarg. Corrente. Essa funcionalidade reativa o documento, zerando a contagem de seu prazo de quarda e permitindo que ele seia tramitado novamente.

Após efetuar o desarquivamento de um processo, o usuário deve incluir o "Termo de Reabertura de Processo". conforme art. 48 do Decreto Rio nº 48.972/2021.

## 4. Tramitando um Documento

Existem duas formas de tramitar o documento. A primeira delas é logo no momento da assinatura.

Caso o campo "Destinatário" tenha sido preenchido no momento da criação do documento, a opção <sup>(2</sup> Tramitar), localizada do lado direito da página de assinatura, estará marcada e o documento será tramitado automaticamente após o ato da assinatura. Portanto, caso não queira tramitar o documento imediatamente, desmarque o campo Tramitar antes de assinar.

Caso o campo "Destinatário" não tenha sido informado no ato da criação do documento, o campo Gramitar fica desabilitado.

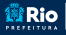

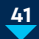

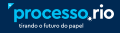

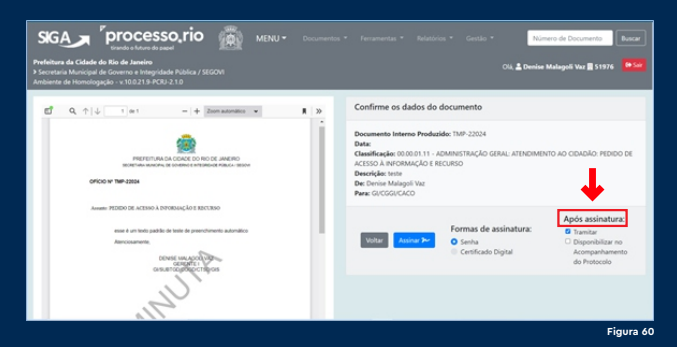

A outra forma de tramitar o documento é clicar no botão 💌 Immitar , liberado após a assinatura do documento, conforme figura 61.

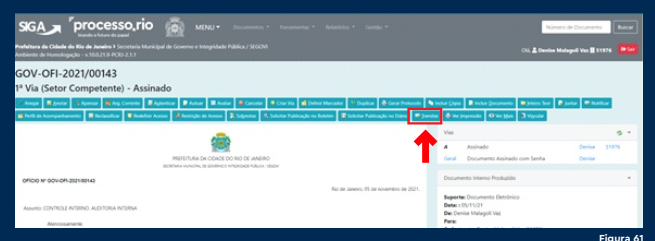

É possível tramitar para uma lotação, um login ou um órgão externo, conforme figura 62. Selecione a opção desejada e clique no botão 🔚, o Sistema abrirá uma tela de consulta para efetuar a pesquisa.

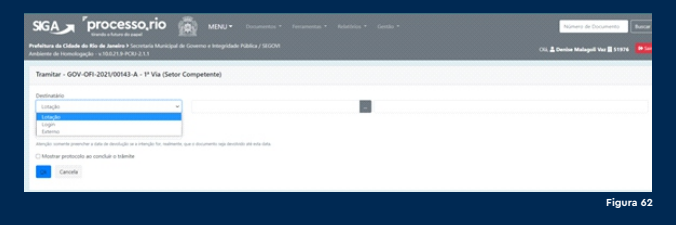

Rio GOVERNO E SUBSECRETARIA DE INTEGRIDADE SUBSECRETARIA DE GOVERNO AL

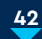

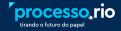

#### **Observação:**

1. Após a tramitação o documento constará para o remetente na linha "Transferido Digital" e para o destinatário na linha "Caixa de Entrada (Digital)".

 O Sistema apresenta também o diagrama de tramitação do lado direito da tela. A unidade destacada em vermelho é onde se encontra o documento, conforme figura 63.

| GOV-<br>1ª Via | OFI-2<br>(Setor | 021/0<br>Comp | 0132<br>ttente) - Aguardando Andamento                                                                                                |                                                                 |
|----------------|-----------------|---------------|----------------------------------------------------------------------------------------------------|-----------------------------------------------------------------|
| I hears        | a posta         | *             | 🛚 🙀 Arg. Connete 🖉 Aylandice 🗣 Aultar 📓 Analar 🔮 Cancelar 🗣 Con Vie 😭 Definis Marcador 🥸 Deplicar 💩 Gover Protocolo                   | 🗣 behar Cóper 🔹 behar Decomente 👘 Johan Teor 📭 Janiar 🐨 Nadócar |
| in the second  | e Aconqueba     |               | lectember 🔮 Redelver Acesse 📓 Retrigte de Acesse 💈 Segretar 🕺 Solicitar Publicação no Soletien 🔮 Solicitar Publicação no Daless 👘 Jac | miter 💩 Vie (ingrende) 🔍 Vie (den 🗟 Vig-ster                    |
|                |                 |               | <u>a</u>                                                                                                    | Pendências *                                                    |
|                |                 |               | FIGURE AND A DE COMO DE LANERO<br>REDERANDOR DE REDORING PARALO I SED-                                                                | Expedientes não juntados:<br>•                                  |
| officio        | N* 60%-0P       | 2021/00132    |                                                                                                    |                                                                 |
|                |                 |               | No de anero, co de novembro de atori.                                                                                                 | Anartasty Asternation Section 1995                              |
| Assets         | RELAÇÃO P       | VTERNSTIT:    | DOVAL                                                                                                    | Geral Documento Assinado com Senha Denise                       |
|                | Atenciosa       | emente,       |                                                                                                    | Tentada                                                         |
|                |                 |               | OMER MALAOLI VAZ<br>GRENTE :<br>GHEVENDOCODICTO/INS<br>Overf durawar HEREE                                                            | 51976                                                           |
| Tempo          | Lotação         | Evento        | Descrição                                                                                                    | (1 (3)2)4                                                       |
| 5 das          | 47161           | Juntada       | Documento juntado: Despacho GOV-DES-2021/00128-A   Disponibilizar no Acompanhamento do Protocolo                                      |                                                                 |
| 5 das          | 51976           | Juntada       | Documento Juntado: Despacho GOV-DES-2023;00127-8   Disponibilizar no Acompanhamento do Inotocolo                                      | 47161                                                           |
|                |                 |               |                                                                                                    |                                                                 |
|                |                 |               |                                                                                                    | Documento Interno Produzido 👻                                   |

#### 4.1 - Excluindo a Tramitação

É possível excluir a tramitação de um documento, desde que o destinatário ainda não tenha aberto (recebido) o documento. Nessa condição o documento aparece com a informação que se encontra na Caixa de Entrada (Digital) do destinatário e libera o botão 🖻 Destare Transferência conforme figura 64. Para excluir a tramitação basta clicar no botão <a>Deslager Transferência</a>.

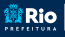

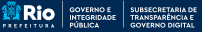

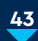

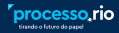

| SIGA         Processor,rio         MENU *         Manual *         Manual *         Manua *         Manual *         Manual *                                                                                                    | Número de Documentes - Buncar<br>Citi, 🛓 Davales Malayadi Vas 🗮 19975 - 💽                                                                                                    |
|----------------------------------------------------------------------------------------------------|----------------------------------------------------------------------------------------------------|
| GOV-OFI-2021/00143<br>1º Via (Setor Competente) Caixa de Entrada (Digital) (47161)<br>2 June 2 June 2 Conv d'Edministration (Digital) (47161)                                                                                                    | ngarlaumit Bfalamlar (2 kingle te kans (8 kit papenik) (9 kit (10)                                                                                                    |
| ALC A ROLLA FOLLAR STATE AND A STATE AND A | Ver Coale of innexe Opulation Children Children |
| Auron COVIDI ADDOL ADDOL ADDOL ADDOL<br>Announaete<br>Distribution Covidia<br>Galantiacouractions<br>and announaet                                                                                                    | 51976<br>1<br>47761                                                                                                    |
|                                                                                                    | Documento Interno Producido v<br>Separte: Documento Distribuico                                                                                                    |

O Sistema exibirá a caixa de diálogo abaixo, clique em OK para confirmar a exclusão.

Assim que o destinatário abre o documento, o botão Deslage Transferência não fica mais disponível para o remetente.

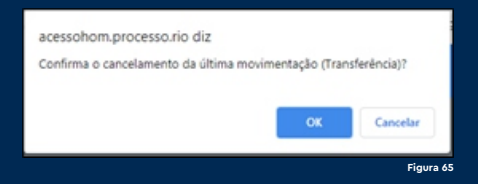

#### 4.2 - Recebendo um Documento

A função de receber um documento é tão somente o ato de abri-lo. Enguanto o documento não for aberto, é contabilizado na Página Inicial no item "Caixa de Entrada (Digital)", conforme figura 66. E na Mesa Virtual no item "Caixa de Entrada" com a etiqueta "a receber", conforme figura 67.

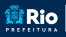

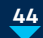

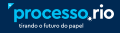

| ← → C O ● acessohom.processo.ria/ | Ngalappiprincipal<br>NJL Izz. 💭 Ausoric Breediction. 🚺 Paul Wi | ber Levin. 👩 🚺 | Eduard Gring - Ama. 🛛 Adagin in G. Mener L. 🔛 Jornal de Poesia - L. 🦨 🔲 Depoin da Cruz - AL. |  |
|-----------------------------------|----------------------------------------------------------------|----------------|----------------------------------------------------------------------------------------------|--|
| PUTIONETINE VIEWE * V.2 V/24-3    |                                                                |                |                                                                                              |  |
| Expedientes                       |                                                                |                | Tarefas                                                                                      |  |
| Sistema                           | Atendente                                                      | Lotação        | Módulo não encontrado                                                                        |  |
| Em Elaboração                     | 11                                                             | 20             |                                                                                              |  |
| Como Subscritor                   | 14                                                             | 0              |                                                                                              |  |
| Pendente de Assinatura            | 10                                                             | 28             | Solicitações                                                                                 |  |
| Transferido (Digital)             | 1                                                              | 5              |                                                                                              |  |
| Sobrestado                        | 0                                                              | 1              | Módulo não encontrado                                                                        |  |
| Arquivo Corrente                  | 0                                                              | 2              |                                                                                              |  |
| Revisar                           | 9                                                              | 0              | Gestão de Conhecimento                                                                       |  |
| Processos Administrativos         |                                                                |                | Módulo não encontrado                                                                        |  |
| Sistema                           | Atendente                                                      | Lotação        |                                                                                              |  |
| Em Elaboração                     | 3                                                              | 9              | Transportes                                                                                  |  |
| Como Subscritor                   | 3                                                              | 0              |                                                                                              |  |
| Pendente de Assinatura            | 3                                                              | 10             | Módulo não encontrado                                                                        |  |
| Aquantando Andamento              | 11                                                             | 27             |                                                                                              |  |
| Transferido (Digital)             | 4                                                              | 6              |                                                                                              |  |
| Sobrestado                        | 1                                                              | 3              |                                                                                              |  |
| Revisar                           | 3                                                              | 0              |                                                                                              |  |
|                                   |                                                                |                |                                                                                              |  |

| SIGA                                       | processo, rio                                                                        | 👸 MENU +                           | Fernamentari * Relativista * |        |                 |                       | Número de Document               | Batar      |
|--------------------------------------------|--------------------------------------------------------------------------------------|------------------------------------|------------------------------|--------|-----------------|-----------------------|----------------------------------|------------|
| Prefeitura da Cidade<br>Antiente de Humolo | e <b>do Rio de Janeiro I</b> Secretaria Municipal e<br>gação - v.10.021.0-PCRU-2.1.1 |                                    |                              |        |                 |                       | Maria Elisabeth Pereira Dias 📕 🕯 |            |
| Mesa Virt                                  | ual                                                                                  |                                    |                              |        |                 |                       | Olar Documento                   | Q Proprier |
| A course Change                            | Filtrar doct, da mena 🛛 🖸 Ultera                                                     | ahahangka (Ke <sup>rri</sup> 22.22 |                              |        |                 |                       |                                  |            |
| P Pendente de J                            | Assinatura an en                                                                     |                                    |                              |        |                 |                       |                                  | -          |
| Não há documento                           | os a exiltir para esta lotação.                                                      |                                    |                              |        |                 |                       |                                  |            |
| in the second second                       |                                                                                      |                                    |                              |        |                 |                       |                                  |            |
| Caixa de Entra                             | ada ai ei                                                                            |                                    |                              |        |                 |                       |                                  |            |
| Tempo                                      | Código                                                                               | Descrição                          |                              | Origen | Etiquetas       |                       |                                  |            |
| agora                                      | GOV-0/1-2021/00143-A                                                                 | teste cancelar                     |                              | 51976  | (B+hrain)       |                       |                                  |            |
|                                            |                                                                                      |                                    |                              |        |                 |                       |                                  | 0          |
| 🕈 Em Elaboração                            |                                                                                      |                                    |                              |        |                 |                       |                                  | -          |
| Tempo                                      | Código                                                                               | Descripto                          |                              | Origen | Etiquetas       |                       |                                  |            |
| 2 semanas                                  | TMP-21717                                                                            | nomeação TESTE REVISAR             |                              |        | Fin Islands     | (Providence)          |                                  |            |
| 2 annunus.                                 | 169-21718                                                                            | nomeação TESTE COMPO REVISOR       |                              | 31140  | En lange        | Francis in Section    |                                  |            |
| 2 sentarus                                 | TMP-21710                                                                            | nomeação PASASI PASASA             |                              | 51740  | The Estimate    | (Phones in Security)  |                                  |            |
| 2 semanas                                  | 169-21709                                                                            | nomeação MANUEL BANDERA            |                              |        | The Internalis  | Photos in factors     |                                  |            |
| 2 semanas                                  | 1569-21708                                                                           | nomeação TIRADENTES                |                              |        | (Finitesia)     | Frence in Accession   |                                  |            |
| 2 semanas                                  | 108-21707                                                                            | nomeação IOSE DA SILVA             |                              |        | For Secondar    | Preserve in Annalysis |                                  |            |
| 2 senaras                                  | 169-21706                                                                            | nomeação de um novo servidor       |                              |        | . Fin faturajie | (Protect in Section)  |                                  | -          |
| 2 semanas                                  | 7549-21704                                                                           | nomeação joão da silva             |                              |        | Firsterragh.    | Present in names      |                                  | *          |
|                                            |                                                                                      |                                    |                              |        |                 |                       |                                  |            |

## 5. Consultando um documento

Para consultar um documento basta informar seu número no campo próprio, localizado no lado superior direito de todas as telas do Sistema, conforme figura 68.

Esse campo também pode ser usado para consulta do login e código SICI da lotação.

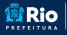

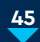

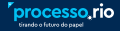

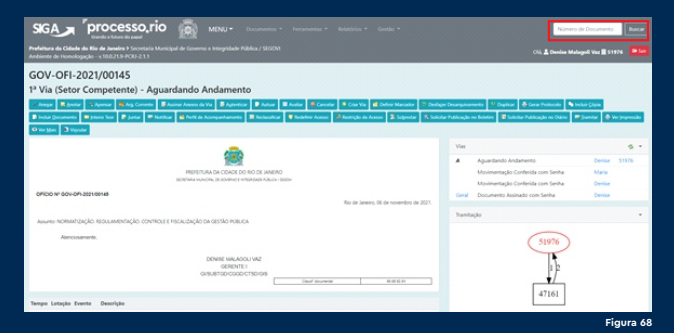

Na parte inferior da tela estão listados todos os documentos que facam parte do conteúdo do documento consultado, conforme figura 69.

Essa listagem é organizada de forma que o documento mais recente aparece no início da lista.

|           | CL4        | SPICAÇÃO DOCUMENTAL                                                                                                    |                                     |
|-----------|------------|----------------------------------------------------------------------------------------------------|-------------------------------------|
|           | PED        | DO DE ACESIO A INFORMAÇÃO E NECLASO                                                                                                    | Nivel de Acesso * Público (Victoro) |
|           | ACI        | 50                                                                                                    | Angulinos Austilianos               |
|           | PÚR        |                                                                                                    | O incluse Ampuno                    |
|           | DES        | nção                                                                                                    |                                     |
|           | 240        |                                                                                                    |                                     |
|           |            | Not do servers 12 do novembro do 2011           Encon de escolor volo           General do Servers           General Discondor Chellon            |                                     |
| Tempo Lot | tação Ever | a Descrição                                                                                                    |                                     |
| agora 511 | 976 Junta  | fa Documento juntado: Despacho GOV 0(5-2021;00138-A   Disponibilizar no Acompanhamento do Protocolo                                               |                                     |
| agora 511 | 976 Juni   | Se Documento juntado: Despacho GOV-DES-2021/00137-A   Disponibilizar no Acompanhamento do Protocolo                                               |                                     |
| 2min 515  | 976 Ares   | çile Brasil   brasil.pdf   Autenticado por: Devise Malagoli Vaz/Gov1528108 (Senha)   Cancelar   Assinar/Autenticar                                |                                     |
| 2min 511  | 976 Anes   | glo: Anexando um Documenta [Anexando um Documenta.pdf] Autenticado por: Denise Malagoli Vazifor/1528108 [Senha] [Cancelar ]<br>Auténac/Autenticar |                                     |

Figura 6

Para ter a visão total dos autos, clique no botão Pararero. O sistema carregará tela, conforme figura 70, onde é possível selecionar o modo tela cheia e o formato escolhido para a visualização completa dos autos. Para retornar aos botões de ação do documento, clique no botão Visualizar Movimentações

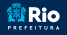

Rio GOVERNO E SUBSECRETARIA DE

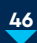

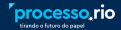

| S              | GA proce                                                                        | sso,rio                 | •                | MENU • Documentos • Ferramentas • Robat  | vios * Gestão *                                            | Número de Documento Buscar              |  |  |
|----------------|---------------------------------------------------------------------------------|-------------------------|------------------|------------------------------------------|------------------------------------------------------------|-----------------------------------------|--|--|
| Prefe<br>Artho | tura da Cidade do Rio de Janeiro<br>nte de Homologação - x10.0,21.9-            |                         |                  |                                          |                                                            | Cli, 🛓 Derrise Malageli Var 🖩 51976 🛛 🗖 |  |  |
| GC             | GOV-PRO-2021/00071                                                              |                         |                  |                                          |                                                            |                                         |  |  |
| 1° \           | olume - Assinado                                                                | P Professor             | e Bur            | CIEDE - glais: CIEDE gem. marcas - alpin |                                                            |                                         |  |  |
| 0 2 2 4        | umentos do Dossili / Lotação<br>GOV /RO-2021/00071.v01<br>Anexanto um Documento | 51976                   |                  |                                          |                                                            | 3                                       |  |  |
| 6 A A A        | CON 055-2521-90157-A<br>CON 065-2521-90138-A<br>COMPLETO                        | 51976<br>51976<br>51976 | 4<br>5<br>6<br>6 |                                          | 2014/min which (\$500005 upped type)(\$1000                |                                         |  |  |
| *              |                                                                                 |                         |                  |                                          | NUMERO DO PROCESSO<br>DOV-PRO-2021/00071<br>DATA DE PRÍCIO |                                         |  |  |
|                |                                                                                 |                         |                  | CLASSIFICAÇÃO DOCUMENTAL                 | 80,91,9821                                                 |                                         |  |  |

Já a consulta pública, onde é possível ver a tramitação do processo e o conteúdo do documento com acesso público, está disponível no endereço:

https://acesso.processo.rio/sigaex/public/app/processo consultarpublico

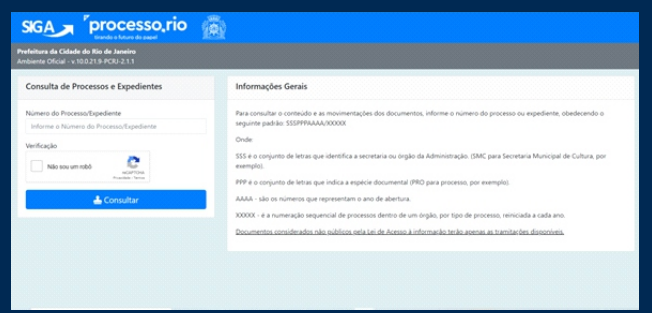

Figura 71

Também é possível consultar a autenticidade de todo documento incluído no sistema, informando o número existente no rodapé de cada documento, no endereço: https://acesso.processo.rio/sigaex/public/app/autentica

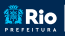

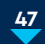

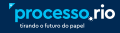

| SIGA Processorio                                       | 1                                                                                                    |
|--------------------------------------------------------|----------------------------------------------------------------------------------------------------|
| Autenticação de Documentos                             | Informações Gerais                                                                                                    |
| Número de referência<br>Verificação<br>Não sou um robó | Para calling a Colimação de Autoritódide do Discomente é ebligativia informar e númera do discomente que se executa no seu<br>indeper<br>Estanciamenta da zanosa Namesa da Discomenta<br>• O carvas deve se presendeiro em todos en números e traços (~).<br>• Estanção de presendeiro em 10266 en 111 |
| Automicar                                              |                                                                                                    |

Figura

## 6. Efetuando Pesquisa

O Sistema conta também com tela de "Pesquisa" onde é possível associar vários filtros. O botão **Q resquisar** está disponível na tela inicial, na mesa virtual e no menu Documento, conforme figuras 73 e 74.

| SIGA processo, rio                                                                                                | MINU-                         |                                   | Witter                 | de Documento Buscar     |
|----------------------------------------------------------------------------------------------------|-------------------------------|-----------------------------------|------------------------|-------------------------|
| Prefeitura da Cidade da Rio de Janeiro Y Secretaria Municipal d<br>Ambiente de Honologação - x 10:021.9 PCRJ 23.3 |                               |                                   |                        | agali Vac 🛢 51976 🛛 🗖 🚾 |
| Expedientes                                                                                                    |                               |                                   | texts                  |                         |
| Situnção<br>Em Elaboração                                                                                         | Atlandanta<br>10              | Lotação                           | Mõdule não encontrado  |                         |
| Como Subscritor<br>Pendente de Assinutura<br>Aguardando Andamento                                                 | 54<br>22<br>5<br>4<br>28<br>8 | 0<br>22<br>5<br>4<br>3<br>23<br>9 | Subdaytes              |                         |
| Transferido (Digital)<br>Ø Assinado<br>Revisar                                                                    |                               |                                   | Módulo não encontrado  |                         |
| Situnção<br>Como Revisor                                                                                          | 4                             |                                   | Gestão de Conhecimento |                         |
| Processos Administrativos                                                                                         |                               |                                   | Môdulo não encontrado  |                         |
| Shungão                                                                                                    | Atendente                     | Lotação                           | Transportes            |                         |
| Em Euboração<br>Como Subscritor<br>Restante da Institute na                                                       |                               | 1                                 | Midule não encontrado  |                         |
| Aguardando Andamento<br>Transferido (Digital)                                                                     |                               |                                   |                        |                         |
| <ul> <li>Assinado</li> <li>Revisar</li> </ul>                                                                     | 16                            | 1                                 |                        |                         |
|                                                                                                    | Mean Virtual People           | of CharDocuments                  |                        |                         |
|                                                                                                    |                               |                                   |                        |                         |

Figura

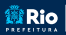

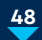

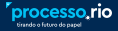

| SIGA            | processo ri                            | ю 👼 мели-                                             | Documentos - Forancestas - Relativis | n • Gestile •   | Nümen) de Documente                         |  |  |  |
|-----------------|----------------------------------------|-------------------------------------------------------|--------------------------------------|-----------------|---------------------------------------------|--|--|--|
| Profeitura da 1 | Odade da Rio de Janeiro > Secretaria h | Auricipal de Governo e Integridade P                  | Novo                                 |                 | CII. 🛓 Device Malaged Var 📓 51976 🛛 🛤       |  |  |  |
| Mesa Virtual    |                                        |                                                       | hete vrtue<br>Banderéncia em Lote    | Cire Docamente: |                                             |  |  |  |
| Prendent        | e de Assinatura a con                  | Othere attacking to 18(11/21)34                       | Receber em Lote<br>Anotar em Lote    |                 |                                             |  |  |  |
| Tempo           | Código                                 | Descrição                                             | Acquirer em Lote                     | Origem          | Etiquetas                                   |  |  |  |
| 2 <i>6</i> m    | TMP-22091                              | teste cossignatário                                   | Arguivar Internediário em Lote       | 1976            | Followin (Freenances) (Foreland) in the     |  |  |  |
| 3.64            | GOV-MEM-2021/00054                     | 222222222222222222222222                              | Arquivar Permanente em Lote          | 5978            | Prosentation (Presidente)                   |  |  |  |
| 4.6m            | TMP-22024                              | teste                                                 |                                      | 51876           | Finishing Franciscon Franciscon Million     |  |  |  |
| 4.044           | GOV-MEM-2021/00043                     | 100000000000000000000000000000000000000               |                                      | 17079           | Francisco Fortante                          |  |  |  |
| 4.64            | 60V-0F-2021/00134                      |                                                       |                                      | 19876           | Franciscum Freedom                          |  |  |  |
| 1 semana        | 1949-21972                             | fieste autuar                                         |                                      | 11076           | Fridanak (Provinsion) (Provinsion) (Michael |  |  |  |
| 1 setura        | TMP-21809                              | 000000000000000000000000000000000000000               |                                      | 1993            | Fictures Protections Forciants Michael      |  |  |  |
| 2 senanas       | TMP-21860                              | 999999999999999999999999                              |                                      | 19976           | Rectange Processon Products action          |  |  |  |
| 2 senaras       | TMP-21800                              | 100000000000000000000000000000000000000               |                                      | 51034           | (Endana) (Francistana) (Frankison) (School  |  |  |  |
| 3 umanus        | 1889-21654                             | 000000000000000000000000000000000000000               |                                      | 17079           | Protecta Presentations Providence Matters   |  |  |  |
| 1 senaras       | GOV-MEM-2021/00031                     | MEMORANDO MODELO                                      |                                      | 510%            | Franciscon Freedow                          |  |  |  |
| 3 senaras       | GOV-MEM-2021/00029                     | MEMORANDO MODELO                                      |                                      | 51974           | Franciscon Freedown                         |  |  |  |
| 3 senaras       | GOV-FOR-2021(00002                     | ISENÇÃO DE IMPOSTO DI                                 | RENDA - FULANO DE TAL                | 1103            | (Freinschume) (Firelaste)                   |  |  |  |
| 2 senarus       | TMP-21562                              | TMP-21562 ISENÇÃO DE IMPOSTO DE RENDA - FULANO DE TAL |                                      | 17978           | Terminal Procession Processor Artes         |  |  |  |
| 3 senana        | TMP-21561                              | ISENÇÃO DE IMPOSTO DI                                 | RENDA - FULANO DE TAL                | 19876           | Finlands (Presentation) Forchards Markets   |  |  |  |
|                 |                                        |                                                       |                                      |                 | (*                                          |  |  |  |

Ao clicar no botão **Q** Pesquisar, o Sistema carrega tela "Pesquisa de Documentos", figura 75, onde será possível combinar diversos filtros, proporcionando um resultado de pesquisa bastante refinado.

| SIGA processo, rio                                                                                                | MENU • Documentos • Ferramentas • | Relativios * Gentilo * |         | Número de Docum             | unta Batar             |
|----------------------------------------------------------------------------------------------------|-----------------------------------|------------------------|---------|-----------------------------|------------------------|
| Profeitura da Cidade do No de Janeiro Y Secretaria Municipal de<br>Ambiente de Homalogação - x30.021.9-PCR3-2.1.3 |                                   |                        |         | Cili, 🚊 Decise Malagoli Via | <b>.</b> 51926 <b></b> |
| Pesquisar Documentos                                                                                              |                                   |                        |         |                             |                        |
| Shaqle                                                                                                    |                                   | Prisoa/Lotação         | Usuário | _                           |                        |
| (Todos)                                                                                                    | -                                 | Login                  | *       | -                           |                        |
| Órgilo                                                                                                    | Origem                            | Data Inicial           |         | Data Final                  |                        |
| Secretaria Municipal de Governo e Integridade Pública / *                                                         | fored                             |                        |         |                             |                        |
| Tipo da Espècie                                                                                                   |                                   | Modelo                 |         |                             |                        |
| [fodes] *                                                                                                    | (Todas) ·                         | [Fodos]                |         |                             |                        |
| Ano de Emissão                                                                                                    | Número                            |                        |         |                             |                        |
| (fodus) *                                                                                                    |                                   |                        |         |                             |                        |
| Subscritor                                                                                                    |                                   |                        |         |                             |                        |
|                                                                                                    |                                   |                        |         |                             |                        |
| Cadastrumte Utualrio                                                                                              |                                   | Destinatário           | Lotação |                             |                        |
| Logio +                                                                                                    |                                   | Lotação                | *       | -                           |                        |
| Desorição                                                                                                    |                                   |                        |         |                             |                        |
|                                                                                                    |                                   |                        |         |                             |                        |
| Classificação                                                                                                    |                                   | Ordenação              |         | Visualização                |                        |
|                                                                                                    |                                   | Data do documento      |         | r Normal                    | *                      |
| Nome interessado                                                                                                  |                                   |                        |         |                             |                        |

Figura

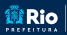

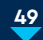

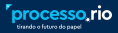

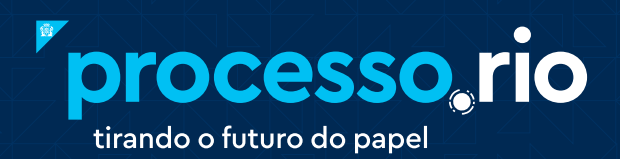

acesse

# acesso.processo.rio

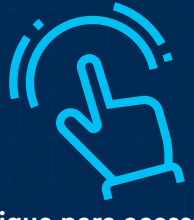

clique para acessar

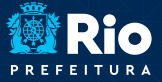

GOVERNO E INTEGRIDADE PÚBLICA SUBSECRETARIA DE TRANSPARÊNCIA E GOVERNO DIGITAL